# WRPD/ClientTrack

# **User Manual**

WI Refugee Programs Database (WRPD)/ClientTrack

**Division of Family and Economic Security** 

Bureau of Refugee Programs November 2024

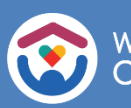

Wisconsin Department of Children and Families

# Table of Contents:

| Navigation of Workspaces                                             |                                 | 4                              |
|----------------------------------------------------------------------|---------------------------------|--------------------------------|
| Find Participant                                                     |                                 | 5                              |
| Finding a Participant                                                |                                 | 5                              |
| Participant Dashboard                                                |                                 | 6                              |
| Completing an Intake                                                 |                                 | 7                              |
| Intake & Assessment Workflow                                         |                                 | 7                              |
| Participant Intake Form                                              |                                 |                                |
| Family Members<br>Program Eligibility / Enrollment                   |                                 |                                |
| Finish the Workflow                                                  |                                 |                                |
| Editing a Participant Intake Record                                  |                                 |                                |
| Family Members Management                                            |                                 | 14                             |
| Review Family Members                                                |                                 | 14                             |
| Adding a Family Member                                               |                                 | 15                             |
| Family History                                                       |                                 |                                |
| Adding a Participant to Another Family                               |                                 | 17                             |
| Adding a Service for All Family Members                              | 5                               |                                |
| Completing an Enrollment                                             |                                 |                                |
| View Enrollments                                                     |                                 | 19                             |
| Completing an Enrollment via Enrollment                              | ts                              | 20                             |
| Services                                                             |                                 | 21                             |
| Adding a Service                                                     |                                 | 21                             |
| Adding RSI Services (Refugee School Im                               | ıpact program)                  |                                |
| Adding RYM Services (Refugee Youth N<br>Viewing Participant Services | Ientoring program)              |                                |
| Fdit a Service                                                       |                                 |                                |
| Quick Services for Multiple Clie                                     | nts                             |                                |
| RSI Grade Promotion (for Refug                                       | gee School Impact program only) | 27                             |
| Adding Grade Promotion for One Particip                              | pant/Student:                   | 27                             |
| Adding Grade Promotion for Multiple Par                              | ticipants/Students:             | 27                             |
| Case Notes                                                           |                                 |                                |
| Adding a Case Note                                                   |                                 |                                |
| Case Note Restrictions                                               |                                 |                                |
| Viewing/Editing/Printing a Case Note                                 |                                 |                                |
| Document Upload                                                      |                                 |                                |
| Uploading a Document                                                 |                                 |                                |
| November 2024                                                        | 2                               | DCF Bureau of Refugee Programs |

| Downloading a Document                                                |    |
|-----------------------------------------------------------------------|----|
| Referrals                                                             | 38 |
| Recording a Referral                                                  |    |
| Adding a Referral Outcome<br>Editing a Referral<br>Incoming Referrals |    |
| Help and Issue Ticket Submission                                      | 43 |
| The Family Self-Sufficiency Plan (FSSP)                               | 45 |
| Navigation                                                            | 45 |
| Creating a New FSSP                                                   |    |
| FSSP Follow-Ups: 6-Month, 12-Month and Other Revisions                |    |

# Navigation

This functionality allows a ClientTrack user to navigate from one workspace dedicated to participants, users, reporting, and several other entities to another, according to the setup implemented for the workgroup.

### **Navigation of Workspaces**

When you first log in, you will be taken to the **Home Workspace**, identified in the top left of the screen.

Workspaces function similar to tabs on a web browser. Each Workspace will give you different Menu Groups and Options populated with the forms and functions relevant to the kind of work that Workspace is dedicated to. When you wish to work with Clients, including Client Intake, Assessment, etc., you will use the Client Workspace; when working with multiple Clients or running Reports, you will use the Home Workspace, and so forth.

|   | Ø | Q Sea 2                | Home / Welcome April Lockett                            | ¢ 🗰          |
|---|---|------------------------|---------------------------------------------------------|--------------|
|   | ٠ | My Sample Organization | April Lockett<br>My Sample Organization Case Manager C3 | 5            |
|   | * | 倄 Home                 | Welcome April Lock 3                                    | 1 <u>4</u> × |
| _ | ☆ | Participant Recent     | My Sample Organization News                             | •••          |
| 1 |   | > 🗅 My ClientTrack     | Welcome to ClientTrack                                  |              |
|   |   | > 🗅 Additional Tools   | Current Program Enrollments                             |              |
|   |   | > 🗅 Reports            |                                                         |              |

Regardless of Workspace, the ClientTrack interface employs the following elements:

#### 1. Main Menu

This menu allows you to access multiple tools you may need. The ClientTrack logo at the top will bring you back to your Home.

#### 2. Global Search Bar

Searches both for data and Menu Options. Almost anything you will need can be navigated to from this search bar.

#### 3. Entity Information

Displays information about the Workspace you're currently viewing.

#### 4. User Icon

Selecting your User Icon will open a menu from which you can change your Workgroup, Organization, location, theme, and password.

#### 5. Notifications

You'll be alerted to new notifications here.

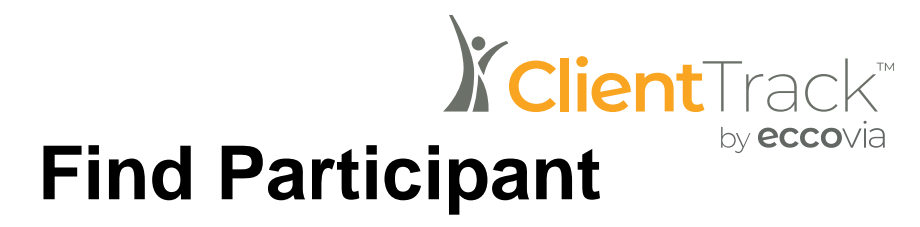

This functionality allows a ClientTrack user to search for and select participants that the user has access to according to the security model implemented for the organization.

#### **Finding a Participant**

1. From the Main menu, you will click the icon for the Participants workspace.

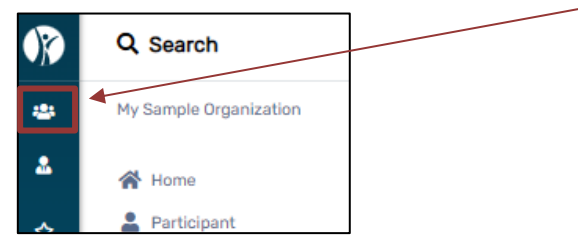

2. Select Find Participant within the Participants menu on the left.

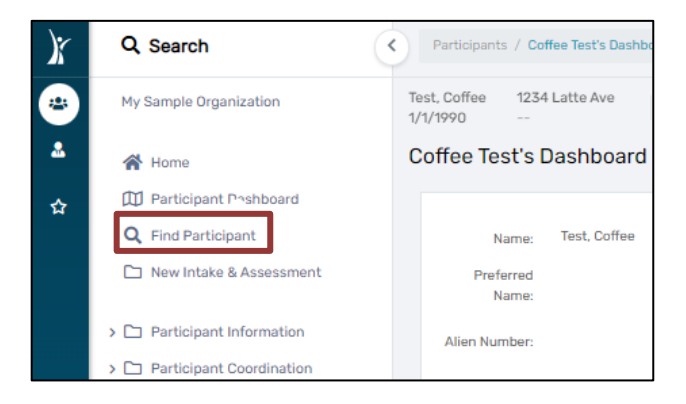

 Determine the identifying information for search criteria and enter that information before selecting Search. If fields, other than first and last name, are left blank and Search is selected, a list of all participants the user is able to access will be displayed.

| nd your Participant. T<br>w your search. | o narrow the search                                                                                                    | ı, fill in m                                                                                                    | ore than one criteria. Alien Number and Birth Date                                                                                                    | e                                                                                                    |
|------------------------------------------|----------------------------------------------------------------------------------------------------|----------------------------------------------------------------------------------------------------|----------------------------------------------------------------------------------------------------|----------------------------------------------------------------------------------------------------|
| First Name:*                             |                                                                                                    |                                                                                                    |                                                                                                    |                                                                                                    |
| Last Name:*                              |                                                                                                    |                                                                                                    |                                                                                                    |                                                                                                    |
| Birth Date:                              | MM/DD/YYYY                                                                                                    | i I                                                                                                    |                                                                                                    |                                                                                                    |
| Sex:                                     | SELECT                                                                                                    | ~                                                                                                    |                                                                                                    |                                                                                                    |
| Sex:                                     | 0                                                                                                    |                                                                                                    |                                                                                                    |                                                                                                    |
| Alien Number:                            |                                                                                                    |                                                                                                    | 0                                                                                                    |                                                                                                    |
| Participant ID:                          |                                                                                                    |                                                                                                    | 0                                                                                                    |                                                                                                    |
|                                          | nd your Participant. T<br>w your search.<br>First Name: *<br>Last Name: *<br>Birth Date:<br>Sex:<br>Sex:<br>Alien Number:<br>Participant ID: | d your Participant. To narrow the search<br>w your search.<br>First Name:*<br>Last Name:*<br>Birth Date:<br>MM/DD/YYYY (\$<br>Sex:<br>Sex:<br>Alien Number:<br>Participant ID: | d your Participant. To narrow the search, fill in m<br>w your search.<br>First Name:*<br>Last Name:*<br>Birth Date: MM/DD/YYYY<br>Sex:SELECT ↓<br>Sex: Alien Number:<br>Participant ID: | nd your Participant. To narrow the search, fill in more than one criteria. Alien Number and Birth Date<br>w your search.<br>First Name:*<br>Last Name:*<br>Birth Date:<br>MM/DD/YYYY<br>Sex:<br>SELECT<br>Sex:<br>Alien Number:<br>Participant ID:<br>0 |

4. If several participants appear based on the search criteria, scroll through the list, and select the desired participant by clicking on any of their information on the form. The user will be directed to the selected participant's Dashboard.

| First Name | Last Name | Middle Name | Birth Date | Sex    | Date of Arrival<br>or Status Granted | Arrival<br>us Granted Alien Number City Resettlement Agency |            | Resettlement Agency     | Program (Enroll Date - Exit Date, Agency) 🚯                                                                 |
|------------|-----------|-------------|------------|--------|--------------------------------------|-------------------------------------------------------------|------------|-------------------------|----------------------------------------------------------------------------------------------------|
| Joe        | Bond      |             | 01/15/2013 | Male   | 07/01/2022                           |                                                             | Greenfield |                         | Refugee School Impact (RSI) (08/24/2022 - , Departn     Refugee School Impact (RSI) (08/15/2022 - , Departn |
| Jane       | Bond      |             | 12/10/1982 | Female | 07/01/2022                           |                                                             | Greenfield | World Relief Fox Valley | * Refugee School Impact (RSI) (08/24/2022 - , Departn                                                       |

# **Participant Dashboard**

- 1. The participant dashboard will display Demographic information for the client, their Family Members, Notifications, Enrollments, Services.
- 2. Notifications can be located by selecting the bell icon to the right of the client's name at the top of the screen.

| Bond, James 789 60th St 1/1/1978 |                                      |             |                           |                                 |                    |        |     |              |                                       |
|----------------------------------|--------------------------------------|-------------|---------------------------|---------------------------------|--------------------|--------|-----|--------------|---------------------------------------|
| James Bond's Dashboard           |                                      |             |                           |                                 |                    |        |     |              |                                       |
| Name:                            | Bond, James                          |             | Residential Addres        | is: 789 60th St                 |                    |        |     |              | PIN Number                            |
| Preferred Name:                  |                                      |             | Address                   | 2:                              |                    |        |     |              | CARES Case Number                     |
| Alien Number:                    |                                      |             | City/County/State/Zip coo | le: Greenfield, M               | Iwaukee, WI 5322   | 0      |     |              | USRAP Case Number                     |
| SSN:                             |                                      |             | Count                     | ty: Milwaukee                   |                    |        |     |              | Participant ID                        |
| Sex:                             | Male                                 |             | Phone Numb                | er:                             |                    |        |     |              | Relation to Head of Family            |
| Birthdate:                       | 1/1/1978                             |             | Email Addres              | is:                             |                    |        |     |              | Date of Arrival in the USA            |
| Immigration Status:              | Ukrainian Humanitarian Parolee (UHP) |             | Intake Organizatio        | on: Department (                | of Children and Fa | milies |     |              | Date of Residency in Wisconsin        |
| Secondary Migrant:               | Νσ                                   |             | Intake Da                 | te: Anwar S <mark>a</mark> llum | ii 07/15/2022      |        |     |              |                                       |
| Primary Language:                | Ukrainian                            |             | Last Update               | ed: Anwar Sallum                | i 08/11/2022       |        |     |              |                                       |
| Nationality:                     | Ukraine                              |             |                           |                                 |                    |        |     |              |                                       |
|                                  |                                      | T.          |                           |                                 |                    |        |     |              |                                       |
| James's Photo                    |                                      | <br>James's | Family Members            |                                 |                    |        |     |              |                                       |
|                                  |                                      |             | Name                      | Birthdate 1                     | Age                | Sex    | SSN | Alien Number | Relation to<br>Principal<br>Applicant |
|                                  |                                      |             | Bond, James               | 01/01/1978                      | 45                 | Male   |     |              | Principal Applicant                   |
|                                  |                                      |             | Bond, Jane                | 12/10/1982                      | 40                 | Female |     |              | Spouse                                |

**Find a Participant:** Participant Workspace > Find a Participant > Participant Dashboard

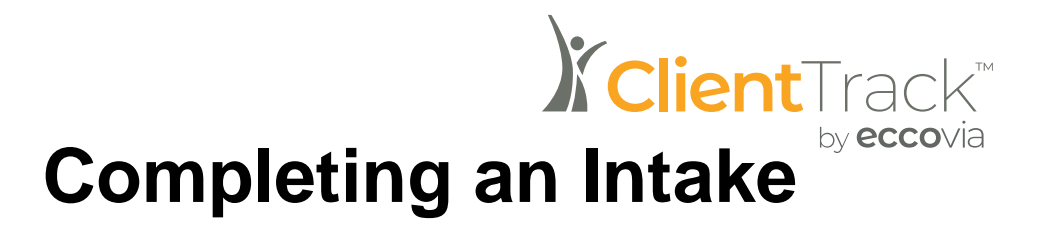

Intake functionality allows for a User to identify and add new participants to the system. An intake ensures that participants are input into the system so that demographics, enrollments, services and referrals can be attributed to the participant.

#### Intake & Assessment Workflow

1. Navigate to the Participant workspace and select the New Intake & Assessment Menu Option.

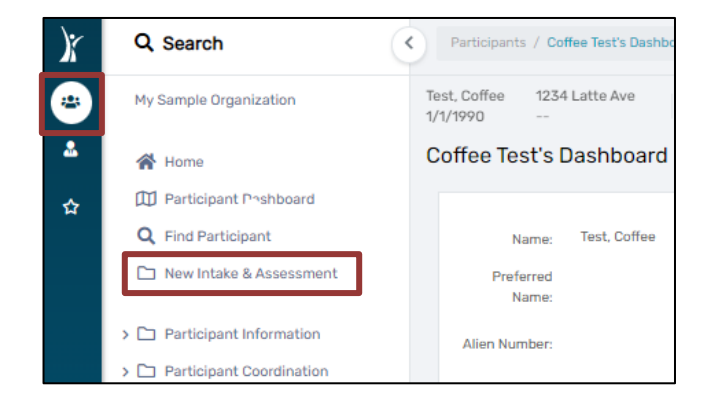

- 2. Users should now see the Intake & Assessment Workflow. There are two options beneath the workflow that will be available to users.
  - a. The first button is a pause button. The pause button will allow the user to pause the workflow, save the progress made, and return later.
  - b. The second button is a cancel button. The cancel button will allow the user to remove the progress made and exit the workflow.

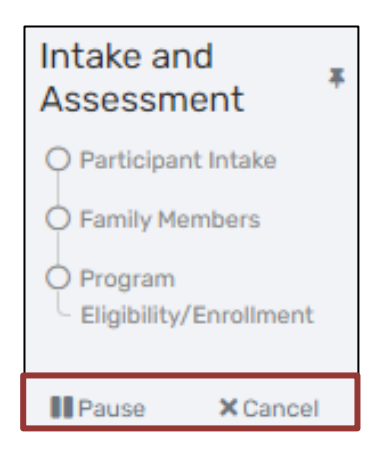

3. Users will see three options for selecting a participant under the Add New or Use Current section: Add a new participant, Use the current participant, and Select another participant

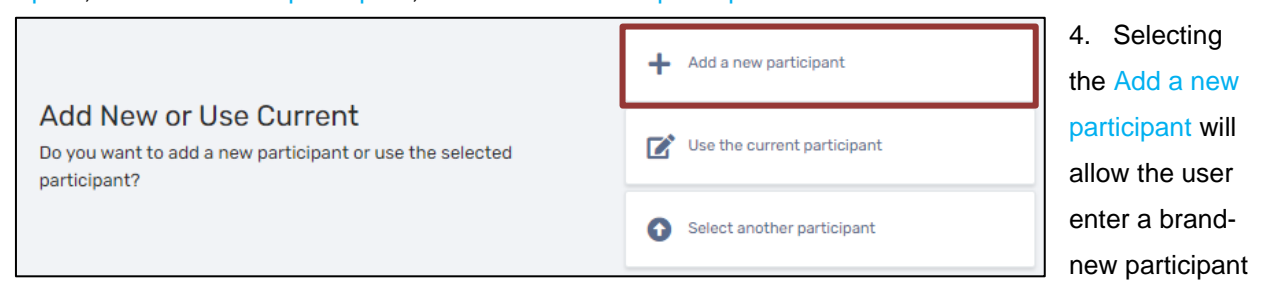

to the system.

to

- Users will be redirected to the Search Existing Participants page to search participants on Last Name, First Name, Birthdate, Sex, and/or Alien Number. After selecting Next, the system will search for potential participant record matches to avoid duplication of participants.
  - i. If no existing participants exist with the information entered, the user will be directed to the Participant Intake form.
  - ii. If a potential match is identified based on the search criteria, the user will have two options:
    - 1. Select a participant from the list of results. Users should only select a participant from the list of results when they are confident that they are the same participants based on information reflected in the record.
    - 2. Select Next to continue to the Participant Intake to enter a new participant.

|                                                                                           | ~~                                                                                                    |                           |                   |                                                                    |               |                                                   |  |  |  |  |  |  |
|-------------------------------------------------------------------------------------------|----------------------------------------------------------------------------------------------------|---------------------------|-------------------|--------------------------------------------------------------------|---------------|---------------------------------------------------|--|--|--|--|--|--|
| Please address the     Please review 1                                                    | e following:<br>the list below for potent                                                                                                    | tial duplicates. Click Ne | ext if this is no | ot a duplicate.                                                    |               |                                                   |  |  |  |  |  |  |
| Search Evictin                                                                            | a Dortioinonto                                                                                                    | •                         |                   |                                                                    |               |                                                   |  |  |  |  |  |  |
| Search Existing                                                                           | y Participants i                                                                                                    | 0                         |                   |                                                                    |               |                                                   |  |  |  |  |  |  |
| The first step in addin<br>existing participant re                                        | The first step in adding a new participant is to search existing participant records for possible matches to avoid duplicate entry. Enter partial identifying information on the participant, and then click Next to search from existing participant records.                                                                                                    |                           |                   |                                                                    |               |                                                   |  |  |  |  |  |  |
| If you are unsure of th                                                                   | If you are unsure of the Last Name and/or First Name, the wildcard of % can be entered in these required fields to allow for searching.                                                                                                    |                           |                   |                                                                    |               |                                                   |  |  |  |  |  |  |
| <ul> <li>If the system fi</li> <li>If the system fi</li> <li>If there are no a</li> </ul> | <ul> <li>If the system finds no potential matches, you will be taken directly to Step 2.</li> <li>If the system finds potential matches, the search results will display below. If an accurate match appears, select and open that existing participant record by clicking on that row.</li> <li>If there are no accurate matches, click Next again to continue to Step 2 in adding a new participant record.</li> </ul> |                           |                   |                                                                    |               |                                                   |  |  |  |  |  |  |
|                                                                                           |                                                                                                    | Las                       | t Name: *         | Test                                                               |               |                                                   |  |  |  |  |  |  |
|                                                                                           |                                                                                                    | Firs                      | t Name: 🔺         | Test                                                               |               |                                                   |  |  |  |  |  |  |
|                                                                                           |                                                                                                    | Bir                       | th Date:          | <b></b>                                                            |               |                                                   |  |  |  |  |  |  |
|                                                                                           |                                                                                                    |                           | Sex:              | Female<br>Male<br>Transgender<br>Questioning<br>Data not collected | 0             |                                                   |  |  |  |  |  |  |
|                                                                                           |                                                                                                    | Alien                     | Number:           |                                                                    | 0             |                                                   |  |  |  |  |  |  |
|                                                                                           |                                                                                                    |                           |                   | 2 re                                                               | esults found. |                                                   |  |  |  |  |  |  |
| Last Name 🔺                                                                               | First Name 🔺                                                                                                    | Birth Date 🛋              | Sex               | Date of Arrival<br>or Status Granted                               | Alien Number  | Resettlement Agency                               |  |  |  |  |  |  |
| Testerton                                                                                 | Testressa                                                                                                    | 04/06/1989                | Female            | 02/07/2022                                                         | 274-373-453   | Ethiopian Community Development Council of Wausau |  |  |  |  |  |  |

5. Selecting Select another participant will redirect the user to the Find Participant search form to search for the existing participant and link to their current record.

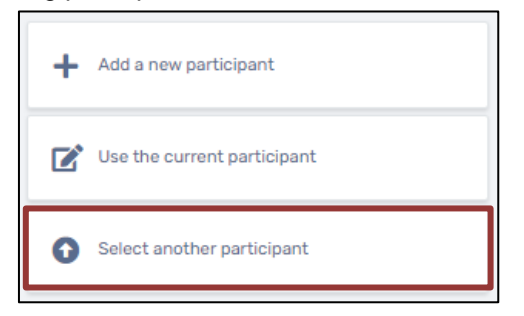

- a. By selecting a participant from the list of potential matches, the user will be directed to the Participant Intake form.
- b. If no potential matches appear, the user will need to cancel the workflow by selecting the x above the workflow and restarting it.

| C | <b>入</b> Find Part | ticipant         |                  |                   |            |                        |                   |                   |           |                                                       |                                                                                                    | 1                                                  |                                                          | ÷                                                             | 6                                      | X                    | ×                    | 0 |
|---|--------------------|------------------|------------------|-------------------|------------|------------------------|-------------------|-------------------|-----------|-------------------------------------------------------|----------------------------------------------------------------------------------------------------|----------------------------------------------------|----------------------------------------------------------|---------------------------------------------------------------|----------------------------------------|----------------------|----------------------|---|
| Γ | Use the criter     | ia below to find | d your Participa | ant. To narrow th | ne search, | fill in more           | than one          | criteria. Alien N | umber an  | d <b>Birth Date</b> are the best fields to narrow you | ır search.                                                                                                    |                                                    |                                                          |                                                               |                                        |                      |                      |   |
|   |                    |                  |                  |                   | Last       | t Name:                | Test              |                   |           |                                                       |                                                                                                    |                                                    |                                                          |                                                               |                                        |                      |                      |   |
|   |                    |                  |                  |                   | First      | t Name:                | Test              |                   |           |                                                       |                                                                                                    |                                                    |                                                          |                                                               |                                        |                      |                      |   |
|   |                    |                  |                  |                   | Birt       | th Date:               |                   | i                 |           |                                                       |                                                                                                    |                                                    |                                                          |                                                               |                                        |                      |                      |   |
|   |                    |                  |                  |                   |            | Sex:                   | - SEL             | ECT - 🗸           | 0         |                                                       |                                                                                                    |                                                    |                                                          |                                                               |                                        |                      |                      |   |
|   |                    |                  |                  |                   | Alien N    | lumber:                |                   |                   | 0         |                                                       |                                                                                                    |                                                    |                                                          |                                                               |                                        |                      |                      |   |
|   |                    |                  |                  |                   | Partici    | pant ID:               |                   |                   | 0         |                                                       |                                                                                                    |                                                    |                                                          |                                                               |                                        |                      |                      |   |
|   |                    |                  |                  |                   |            |                        |                   |                   |           |                                                       |                                                                                                    |                                                    |                                                          |                                                               |                                        | <b>Q</b> 8           | Searc                | h |
|   |                    |                  |                  |                   |            |                        |                   |                   | 2 results | found.                                                |                                                                                                    |                                                    |                                                          |                                                               |                                        |                      |                      |   |
|   | Last Name          | First Name       | Middle<br>Name 🛋 | Birth Date        | Sex        | Date of A<br>or Status | rrival<br>Granted | Alien Number      | City 🛋    | Resettlement Agency 🛋                                 | Program (Enroll Date - Exit                                                                                                    | Date,                                              | Ageno                                                    | y) 🚺                                                          |                                        |                      |                      |   |
|   | Testerton          | Testressa        |                  | 04/06/1989        | Female     | 02/07/20               | 22                | 274-373-453       | Wausau    | Ethiopian Community Development<br>Council of Wausau  | * Refugee School Impact (<br>Services Agency, Inc.)<br>* Refugee School Impact ()<br>Services Agency, Inc.)<br>* Refugee School Impact ()<br>Services Agency, Inc.)<br>* RSS - Employment & Emp<br>Multicultural Community C | RSI) ((<br>RSI) ((<br>RSI) ((<br>bloyat<br>enter)  | 05/18,<br>05/18,<br>05/18,<br><b>05/18</b> ,             | /2022<br>/2022<br>/2022<br>04/18/                             | - , Cor<br>- , Cor<br>- , Coi<br>/2022 | mmur<br>mmur<br>mmur | nity<br>nity<br>nity |   |
|   | Testerton          | Tester           |                  | 04/15/1988        |            | 02/07/20               | 22                | 084-845-246       | Wausau    | Ethiopian Community Development<br>Council of Wausau  | * Refugee School Impact (<br>Services Agency, Inc.)<br>* Refugee School Impact (<br>Services Agency, Inc.)<br>* Refugee School Impact (<br>Services Agency, Inc.)<br>* RSS - Employment & Emp<br>Multicultural Community C   | RSI) ((<br>RSI) ((<br>RSI) ((<br>ployate<br>enter) | 05/18,<br>05/18,<br>05/18,<br>05/18,<br><b>bility</b> (1 | (2022<br>(2022<br>(2022<br>(2022<br>(2022<br>(2022)<br>(2022) | - , Cor<br>- , Cor<br>- , Coi<br>/2022 | mmur<br>mmur<br>mmur | nity<br>nity<br>nity |   |
|   |                    |                  |                  |                   |            |                        |                   |                   |           |                                                       |                                                                                                    |                                                    |                                                          |                                                               |                                        |                      |                      |   |

6. Selecting Use the current participant will take the user to the Participant Intake form.

| + | Add a new participant       |
|---|-----------------------------|
| ľ | Use the current participant |
| 0 | Select another participant  |

# **Participant Intake Form**

- 7. The Participant Intake form contains pages for Participant Profile, Family and Contact Information and Immigration & Demographics pages.
  - a. Anything marked with a red asterisk will be required before the user can move forward in the Participant Intake. Any fields not marked with the red asterisk are recommended and may be filled out if the information is available and applicable.
  - b. If all the required fields are filled in, the user may review, update and/or add information.
    - i. If updates or additions are required, the user may make those changes and select Save at the bottom of the page.
    - ii. If no updates or additions are required, the user may select No Changes to proceed forward in the workflow.

| Promotion of the second second                                                                                                    | Participant Intake                                                                                             | ( )                                                                                                    |
|----------------------------------------------------------------------------------------------------|----------------------------------------------------------------------------------------------------|----------------------------------------------------------------------------------------------------|
| And constructions that which is information.          Participant Parking       Image: Image: Ima                                                                                                    | Detricinent Intella                                                                                            |                                                                                                    |
| And participants downly make the participants downly wall before the PARTICIPANT Here Nort YT BERA BASISNED AN ALER NONEER PT HOUSE CARETY COF WILL HONITOR ALL YSTEM GUNRANTED ALER NUMBERS TO BRUSHE THAT HER FRATTERS<br>THE PARTICIPANT HERE NO. THE PARTICIPANT HER NOT YT BERA BASISNED AN ALER NUMBERS PT HOUSE CARETY COF WILL HONITOR ALL YSTEM GUNRANTED ALER NUMBERS TO BRUSHE THAT THE FRATTERS<br>THE PARTICIPANT HERE NO. THE PARTICIPANT HERE NOT YT BERA BASISNED AN ALER NUMBERS PT HOUSE CARETY COF WILL HONITOR ALL YSTEM GUNRANTED ALER NUMBERS TO BRUSHE THAT THE FRATTERS<br>THE PARTICIPANT HERE NO. THE PARTICIPANT HERE NOT YT BERA BASISNED AN ALER NUMBERS PT HOUSE CARETY COF WILL HONITOR ALL YSTEM GUNRANTED ALER NUMBERS TO BRUSHE THAT THE FRATTERS<br>THE BIT Locates IN INFORMATION IN INFORMATION OF WILL HONITOR ALL YSTEM GUNRANTED ALER NUMBERS TO BRUSHE THAT THE FRATTERS<br>THE BIT Locates INFORMATION IN INFORMATION OF WILL HONITOR ALL YSTEM GUNRANTED ALER NUMBERS TO BRUSHE THAT THE FRATTERS<br>THE BIT Locates INFORMATION IN INFORMATION OF WILL HONITOR ALL YSTEM GUNRANTED ALER NUMBERS TO BRUSHE THAT THE FRATTERS<br>THE BIT Locates INFORMATION OF INFORMATION OF WILL HONITOR ALL YSTEM GUNRANTED ALER NUMBERS TO BRUSHE THAT THE FRATTERS<br>THE BIT Locates INFORMATION OF INFORMATION OF WILL HONITOR ALL YSTEM GUNRANTED ALER NUMBERS TO BRUSHE THAT THE FRATTERS<br>THE BIT LOCATES INFORMATION OF INFORMATION OF WILL HONITOR ALL YSTEM GUNRANTED ALER NUMBERS TO BRUSHE THAT THE FRATTERS<br>THE INFORMATION OF INFORMATION OF INFORMATION OF WILL HONITOR ALL YSTEM GUNRANTED ALER NUMBERS TO BRUSHE THAT THE FRATTERS<br>THE INFORMATION OF INFORMATION OF INFORMATION OF WILL HONITOR ALL YSTEM GUNRANTED ALE YSTEM GUNRANTED ALE YSTEM GUNRANTED                                                                                                    | Participant intake                                                                                             |                                                                                                    |
| Pricing model<br>Bind and build be that build that the build be that build be that build be build build be build build bui                                                                                                    | Complete the participant's identifying information.                                                            |                                                                                                    |
|                                                                                                    |                                                                                                    |                                                                                                    |
|                                                                                                    | Participant Profile                                                                                            |                                                                                                    |
| First Name*       Sames         List Name*       Bod         Mode Names       Perferred Names         Bit Dode*       OtoVIV70         Bit Dode*       OtoVIV70         Bit Dodd*       OtoVIV70                                                                                                    | GENERATING AN ALIEN NUMBER IN CLIENTTRACK IS ONLY ALLOWED IF THE PARTICIPANT HAS NOT YET BUUSED APPROPRIATELY. | EN ASSIGNED AN ALIEN NUMBER BY THE U.S. DEPARTMENT OF HOMELAND SECURITY. DCF WILL MONITOR ALL SYSTEM GENERATED ALIEN NUMBERS TO ENSURE THAT THIS FEATURE IS |
| Lust Hame" ind<br>                                                                                                    | First Name:*                                                                                                   | James                                                                                                    |
| Mide kina:   Bith Date:   OUT/978   Bith Date:   OUT/978   Bith Date:   Out Date:   Nitiona:   Out Date:   Out Date:                                                                                                    | Last Name:*                                                                                                    | Bond                                                                                                    |
| Preferred Name:   Bith Loadle:   Wort/V779   Bith Loadle:   Wort/V779   Bith Loadle:   Wort/V779   Bith Loadle:   Wort/V779   Bith Loadle:   Wort/V779   Bith Loadle:   Wort/V779   Bith Loadle:   Wort/V779   Bith Loadle:   Wort/V779   Bith Loadle:   Wort/V779   Bith Loadle:   Wort/V779   Bith Loadle:   Wort/V779   Bith Loadle:   Bith Loadle: <                                                                                                    | Middle Name:                                                                                                   |                                                                                                    |
| Bit blate   UVUYPB   Bit blaction   Wut SBor   Immigration Status:   Usainlan Humanitarian Paroleo (UHP)   Alan Humber:   SR:   SR:   Bit Number:   USAP Case Humber:   USAP Case Humber:   USAP Case Humber:   Bit Number:   Bit Number: <t< td=""><td>Preferred Name:</td><td></td></t<>                                                                                                    | Preferred Name:                                                                                                |                                                                                                    |
| Bit It Location: Net US Bon   termingration Status: Visariann Humanitarian Parolee (UHP)   Allen Humber: 0   SSR: 0   IN Number: 0   USRAP: Case Number: 0   USRAP: Case Number: 0   Organization: Department of Children and Families   Intake Date: 0/15/2022   Family and Contact Information Improved to the formation of the formation of the forma                                                                                                    | Birth Date:*                                                                                                   | 01/01/1978                                                                                                    |
| Immigration Status*     Immigration Status*                                                                                                    | Birth Location:                                                                                                | Not US Born 🗸                                                                                                    |
| Allen Number:<br>SR:<br>DN Number:<br>CARES Case Number:<br>USRAF Case Number:<br>Drichoant Age:<br>Allen Number:<br>Drichoant Age:<br>Allen Number:<br>Drichoant Age:<br>Allen Number:<br>Drichoant Age:<br>Allen Number:<br>Drichoant Age:<br>Allen Number:<br>Drichoant Age:<br>Allen Number:<br>Drichoant Age:<br>Allen Number:<br>Drichoant Age:<br>Allen Number:<br>Drichoant Age:<br>Allen Number:<br>Drichoant Age:<br>Drichoant Age: | Immigration Status:*                                                                                           | Ukrainian Humanitarian Parolee (UHP)                                                                                                    |
| SH:<br>NH Munde:<br>ORES Case Number:<br>Organization:<br>Participant Age: 45<br>Department of Childron and Families<br>Department of Childron and Families<br>Tatake Date: O715/2022<br>Family and Contact Information                                                                                                    | Alien Number:                                                                                                  | 0                                                                                                    |
| FN Number:       •         CARES Case Number:       •         USRAP: Case Number:       •         Participant Age:       45         Organization:       Department of Children and Families         intake Date:       •         Orfit/2022       •                                                                                                    | SSN:                                                                                                    |                                                                                                    |
| CAES Case Number: USAP Case Number:<br>DISAP Case Number:<br>Participant Age: 45<br>Digranization: Department of Children and Families<br>Intake Date: 07/15/2022<br>Family and Contact Information                                                                                                    | PIN Number:                                                                                                    | 0                                                                                                    |
| USRAP Case Humber:<br>Participant Age: 45<br>Digranization: Department of Children and Families<br>Intake Date: 07/15/2022<br>Family and Contact Information •                                                                                                    | CARES Case Number:                                                                                             |                                                                                                    |
| Participant Age: 45<br>Organization: Department of Children and Families<br>Intake Date: 07/15/2022                                                                                                    | USRAP Case Number:                                                                                             | 0                                                                                                    |
| Diganization: Department of Children and Families Intake Date: 07/15/2022                                                                                                    | Participant Age:                                                                                               | 45                                                                                                    |
| Family and Contact Information •                                                                                                    | Organization:                                                                                                  | Department of Children and Families                                                                                                    |
| Family and Contact Information •                                                                                                    | Intake Date:                                                                                                   | 07/15/2022                                                                                                    |
| Family and Contact Information •                                                                                                    |                                                                                                    |                                                                                                    |
| Family and Contact Information                                                                                                    |                                                                                                    |                                                                                                    |
| Save VIC in riges                                                                                                    | Family and Contact Information 0                                                                               |                                                                                                    |
|                                                                                                    |                                                                                                    | Save Vho Chinges                                                                                                    |

### **Family Members**

- The user will be directed to the Family Members section of the Intake & Assessment Workflow. This form will
  display family members already associated to the participant record and allow users to review/add family
  members on the Family Members form.
  - a. If all family members are added and correct, select Continue to proceed.

| Intake and<br>Assessment                                                 | Bond, James 789 60th St ↓ ↓ 箇<br>1/1/1978<br>Family Members | 12 II                                    |                         |                     |                        |                          |                                       | K                   |
|--------------------------------------------------------------------------|-------------------------------------------------------------|------------------------------------------|-------------------------|---------------------|------------------------|--------------------------|---------------------------------------|---------------------|
| Family Members     Program     Eligibility/Enrollment     Pause X Cancel | The members of the participant's current far                | niły are displayed below. To add a new l | amily member, click Add | I Family Member. To | edit the family member | 's information, choose l | Edit next to the desired record.      | + Add Family Member |
|                                                                          | Name                                                        | Birthdate 12                             | Age                     | Sex                 | SSN                    | Alien Number             | Relation to<br>Principal<br>Applicant | Primary Language    |

# Program Eligibility / Enrollment

9. The user will be directed to Program Eligibility/Enrollment section of the Intake & Assessment Workflow. This form will display programs that are available to enroll the participant into.

| Pro | ı Eligibility                                                                                                    |                    |
|-----|----------------------------------------------------------------------------------------------------|--------------------|
| ,   | ams available for enrollment are listed below. By default only programs that have eligibility criteria are displayed. The selected participant is evaluated against the eligibility criteria for each program and a result for each is displayed belo | w.                 |
|     | Program Name 1                                                                                                    | Eligibility Result |
|     | Afghan Immigration-Related Legal Services (AIRLS)                                                                                                    | (© Fail            |
|     | Afghan Refugee Health Promotion (ARHP)                                                                                                    | ✓ Passed           |

- a. The programs that have eligibility criteria will display as separate rows on the form. Each program should have an Eligibility Result available based on the information entered on the previous forms of the Intake & Assessment Workflow
- b. The checkbox at the top of the form will filter out programs that have no eligibility criteria.
- c. Users can select the Eligibility Result to see a pop-up window containing information regarding the eligibility criteria for the program.

| Displayed below are the results of the elig                     | Ibility check.    |
|-----------------------------------------------------------------|-------------------|
| Eligibility Criteria: RSI                                       |                   |
| Eligibility Result: 🗸                                           |                   |
| Eligibility Criteria Details                                    |                   |
| The detailed results of the applied eligibi<br>displayed below. | lity criteria are |
|                                                                 |                   |
|                                                                 | Dula David        |
| Rule Description A                                              | Aute Result       |
| a Time in U.S.A. 🗸                                              |                   |
| 5 years or less in the U.S.A.                                   | ~                 |
| 🔺 AND Either Over 18                                            |                   |
| Query:100000013.Age > 18                                        | ~                 |
| 1                                                               |                   |
| e                                                               | Save X Cancel     |
|                                                                 | 10                |

- 10. If the participant should be enrolled into one of the programs, the user may select the Arrow in the row of the program the participant should be enrolled into.
  - a. The user will be redirected to the Program Enrollment form. Here, the user will be prompted to select the Head of the Enrollment, Enrollment Date, and select which family members to enroll.

| D              |                                               |                                                             |                                                            |                             |               |   |
|----------------|-----------------------------------------------|-------------------------------------------------------------|------------------------------------------------------------|-----------------------------|---------------|---|
| Program En     | rollment                                      |                                                             |                                                            |                             |               |   |
| Please select  | the program to enroll the members of this ca  | se into. Choose one family member as the Head of the Enroll | ment and then select the other family members that will be | included in the enrollment. |               |   |
|                |                                               | Program:*                                                   | Afghan Refugee Health Promotion (ARHP)                     | •                           |               |   |
|                |                                               | Head of the Enrollment: *                                   | Builder, Bob 🗸                                             |                             |               |   |
|                |                                               | Enrollment Date: *                                          | 04/14/2023                                                 |                             |               |   |
| Case Memb      | ers                                           |                                                             |                                                            |                             |               |   |
| Identify which | n family members are included in this case be | łow.                                                        |                                                            |                             |               |   |
|                | Participant Name                              | Age Eligibility S                                           | tatus                                                      | Participant ID              | Case Manager* |   |
|                | Builder, Bob                                  | 53 VPassed                                                  |                                                            | 110                         | April Lockett | Q |
|                | Builder, Rob                                  | 49 Passed                                                   |                                                            | 111                         | April Lockett | ٩ |
|                |                                               |                                                             |                                                            |                             |               |   |
|                |                                               | # of Case Members:                                          | 2                                                          |                             |               |   |

11. Once the Program Enrollment fields are complete, select Save. Users will then be redirected back to the program eligibility screen to complete another enrollment.

# **Finish the Workflow**

- 12. If the participant should not be enrolled into one of the programs, the user may select Next to complete the Intake and Assessment Workflow without enrolling the participant.
  - a. The user should see the Intake and Assessment workflow have green checkmarks next to all the completed steps. The user may select Finish to close out of the Intake and Assessment workflow and return to the Participant Dashboard.

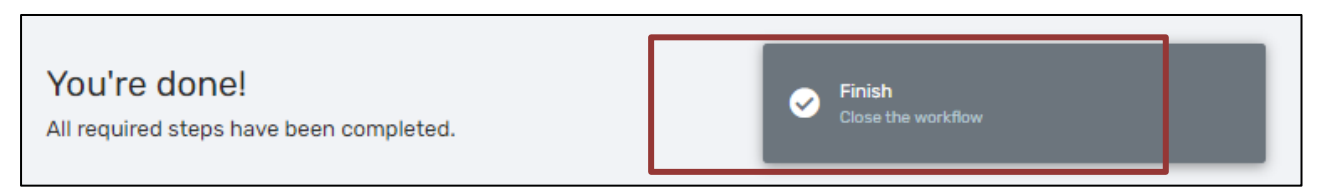

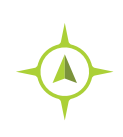

**Completing an Intake:** Participant Workspace > New Intake & Assessment Workflow > Add new participant / Use current participant / Find another participant > Family Members / Program Eligibility / Finish Workflow

## Editing a Participant Intake Record

- 1. Find and select the desired participant using ClientTrack search functionality through the Find Participant menu option.
- 2. Once the correct participant is selected and appears in the Entity toolbar at the top of the page, select the Participant Information menu option. This opens a data entry form that allows the participant's data to be changed.
- 3. Add/update any participant data fields, as necessary.
- 4. Select Save to save the newly edited participant record.

| F <mark>esterton, Testressa</mark><br>/6/1989              |                                      | <i>i</i> ≡                   |   |
|------------------------------------------------------------|--------------------------------------|------------------------------|---|
| ☆ 🕑 Participant Intake                                     |                                      | 2 🖋 5 6 5 🗊 🗑                |   |
| Participant Intake                                         | Eamily and Contact Information       | Immigration & Demographics   |   |
|                                                            |                                      | minigration a serie grephice |   |
| 'articipant Intake 🚯                                       |                                      |                              |   |
| Complete the participant's identifying information.        |                                      |                              | E |
|                                                            |                                      |                              |   |
| Participant Profile                                        |                                      |                              |   |
| NUMBERS TO ENSURE THAT THIS FEATURE IS USED APPROPRIATELY. |                                      |                              |   |
| Last Name:                                                 | Testerton                            |                              |   |
| First Name:                                                | Testressa                            |                              |   |
| Middle Name:                                               |                                      |                              |   |
| Preferred Name:                                            |                                      |                              |   |
| Birth Date:                                                | 04/06/1989                           |                              |   |
| Birth Location:                                            | Not US Born 🗸                        |                              |   |
| Alien Number:                                              | 274-373-453                          |                              |   |
| SSN:                                                       |                                      |                              |   |
| PIN Number:                                                |                                      |                              |   |
| CARES Case Number:                                         | LID104095                            |                              |   |
| USRAP Case Number:                                         |                                      |                              |   |
| Participant Age.                                           | aa<br>Multicultural Community Center |                              |   |
| organization.                                              | wardoarde community center           |                              |   |
|                                                            |                                      | Save × Cancel                |   |
|                                                            |                                      |                              |   |

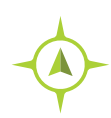

Participant Intake Record: Participant Workspace > Participant Dashboard > Participant Information

# **Family Members Management**

Family Members functionality allows for a User to view and add Family Members to the selected participant's current family. A Family is defined as any group of one participant or more.

### **Review Family Members**

Family Members can be reviewed and edited in various places through the system. All options will require the user to be in the Participant Workspace, and the Participant to be in focus first.

| • | #<br>0) | Rollder, Rob         12345.0ne Lane           1/1/1970         220-520-527           Bob Builder's Dashboa | and           | = = =<br>3   |                 |                |                        |              |     |      |     |                      |                                                                                                    |
|---|---------|----------------------------------------------------------------------------------------------------|---------------|--------------|-----------------|----------------|------------------------|--------------|-----|------|-----|----------------------|----------------------------------------------------------------------------------------------------|
|   | Q       |                                                                                                    |               |              |                 |                |                        |              |     |      |     |                      |                                                                                                    |
| * | 10      |                                                                                                    | Name          | Guilder, Bob | Realder         | rtial Addresse | 12545 One Lane         |              |     |      |     |                      | PINN                                                                                                    |
|   | 2       | Participant Information                                                                                    | ferred Name.  |              |                 | Address 9.     |                        |              |     |      |     |                      | CARES Case No                                                                                                    |
|   |         | / Participant Information                                                                                  | Sen Number:   | ***.*** 027  | City/County/Sto | rte/Zip code:  | Amery, Polk, MI 54001  |              |     |      |     |                      | LIGRAP Case Nu                                                                                                    |
|   |         | At Participant History                                                                                     |               |              |                 |                | Bolk.                  |              |     |      |     |                      | and the second second se |
|   |         | Participant's Calendar                                                                                     | 220           |              |                 | Casarry        |                        |              |     |      |     |                      | Satisfy                                                                                                    |
|   |         | Participant Photo                                                                                          | Sec           | Nukr         | Ph              | one Number:    |                        |              |     |      |     |                      | Relation to Head of P                                                                                                    |
|   |         | a Family Members                                                                                           | Bithdate      | 1/1/1970     | F               | nailAddress    |                        |              |     |      |     |                      | Date of Arrival in the                                                                                                    |
|   |         | 🔠 Document Check                                                                                           | ation Status: | Refugee      | Interior I      | Organizations  | Department of Children | and Families |     |      |     |                      | Date of Residency in Wise                                                                                                    |
|   |         | All Participant Files                                                                                      | dary Micrarit | No           |                 | Intelle Date:  | Andrew Schmitt 08/12/  | 2002         |     |      |     |                      |                                                                                                    |
|   |         | Interested Others                                                                                          |               |              |                 |                |                        |              |     |      |     |                      |                                                                                                    |
|   |         | Dire                                                                                                    | iry Language  | Fronth       |                 | ast Updated:   | Andrew Schmitt (18/12) | 9099         |     |      |     |                      |                                                                                                    |
|   |         |                                                                                                    | Nationality   | Cenade       |                 |                |                        |              |     |      |     |                      |                                                                                                    |
|   |         |                                                                                                    |               |              |                 | _              |                        |              |     |      |     |                      |                                                                                                    |
|   |         |                                                                                                    |               |              |                 | 2              |                        |              |     |      |     |                      |                                                                                                    |
|   |         | Bob's Photo                                                                                                |               |              |                 | Bob's Fami     | ly Members             |              |     |      |     |                      |                                                                                                    |
|   |         |                                                                                                    |               |              |                 |                |                        |              |     |      |     |                      |                                                                                                    |
|   |         |                                                                                                    |               |              |                 |                |                        |              |     |      |     |                      | Relatives in                                                                                                    |
|   |         |                                                                                                    |               |              |                 |                |                        |              |     |      |     |                      | Principal                                                                                                    |
|   |         |                                                                                                    |               |              |                 |                | Name                   | Birthdate 1  | Age | Sex  | 854 | Alien Number         | Applicant                                                                                                    |
|   |         |                                                                                                    |               |              |                 | **             | Builder, Bob           | 01/01/1920   | 63  | Maio |     | ***-087              | Principal Applicant                                                                                                    |
|   |         |                                                                                                    |               |              |                 |                | Builder, Rob           | 01/02/1974   | 49  | Malo |     | ***.***- <u>10</u> % | Barber                                                                                                    |

Option 1:

- 1. Navigate to the Participant workspace and select the Participant Information Menu Group, followed by the Family Members Menu Option.
- 2. This will redirect users to the Family Members screen where users will have multiple options to Add New, Select the participant, and/or Edit.

Option 2:

- 1. Navigate to the Participant workspace and select the Participant Dashboard followed by the Participants Family Members dashboard section.
- 2. This will redirect users to the Family Members screen where users will have multiple options to Add New, Select the participant, and/or Edit.

Option 3:

- 1. Navigate to the Participant workspace and select the Expand button on the Client's dashboard to the right of the participants name at the top left of the screen.
- 2. This will display each member of the Family and allow the user to select the name of each participant to be redirected to their Participant Dashboard.

14

 Additionally, users will see options for adding Case Notes, Services, and viewing the participants' Calendar. These options act as shortcuts to navigate to those forms for each client in the family.

| No photo | Bob Bu<br>Age 53 | ilder<br>Principal           | Applicant  |
|----------|------------------|------------------------------|------------|
| @ Case   | Notes            | <ul> <li>Services</li> </ul> | 🛱 Calendar |
| No photo | Rob Bu<br>Age 49 | ilder<br>Brother             |            |
| @ Case   | Notes            | <ul> <li>Services</li> </ul> | 🛱 Calendar |

#### Adding a Family Member

1. Navigate to the Participant workspace and select the Participant Information Menu Group, followed by the Family Members Menu Option.

| Participant Information   |  |
|---------------------------|--|
| 🖋 Participant Information |  |
| ᅪ Participant History     |  |
| 📋 Participant's Calendar  |  |
| Participant Photo         |  |
| 😫 Family Memters          |  |

2. After navigating to the Family Members menu option, find the "Add Family Member" button at the top right of the page, above the existing family members.

| Th<br>de | e members of the participant's cu<br>sired record. | rrent family are displayed be | low. To add a | new family mer | mber, click A | Add Family Member. | To edit the family member's           | information, choose <b>Edit</b> next to the |
|----------|----------------------------------------------------|-------------------------------|---------------|----------------|---------------|--------------------|---------------------------------------|---------------------------------------------|
|          |                                                    |                               |               |                |               |                    |                                       | + Add Family Member                         |
|          | Name 🔺                                             | Birthdate 🔺                   | Age 📥         | Sex 📥          | SSN           | Alien Number       | Relation to<br>Principal<br>Applicant | Primary Language 🔺                          |
| Ø        | Testerton, Tester                                  | 04/15/1988                    | 34            | Male           |               | ***-***-246        | Self                                  | Dari                                        |
| Ø        | Testerton, Testressa                               | 04/06/1989                    | 33            | Male           |               | ***-***-453        | Spouse                                | Albanian, Gheg                              |

3. Enter the First Name, Last Name and Birth Date of the new family member. The system will alert users to potential matches. If there is a potential match, users may select that row which will open the existing participant record. If the system finds no potential matches, users will be taken to the next page.

| Family Member Information                                                                                       |                              |                                                                                                    |                                        |
|----------------------------------------------------------------------------------------------------|------------------------------|----------------------------------------------------------------------------------------------------|----------------------------------------|
|                                                                                                    |                              |                                                                                                    |                                        |
| •                                                                                                    | -0                           | O                                                                                                    | O                                      |
| Search Existing Participants Fai                                                                                | mily Member                  | Family and Contact Information                                                                            | Immigration & Demographics             |
|                                                                                                    |                              |                                                                                                    |                                        |
| Search Existing Participants                                                                                    |                              |                                                                                                    |                                        |
|                                                                                                    |                              |                                                                                                    |                                        |
| The first step in adding a new family member is to search existing participant records for possi                | ible matches to avoid dupl   | cate entry. Enter partial identifying information on the family member, and then click <b>Next</b> to sea | rch from existing participant records. |
|                                                                                                    |                              |                                                                                                    |                                        |
| If you are unsure of the Last Name and/or First Name, the wildcard of "%" can be entered in the                 | ese required fields to allow | for searching.                                                                                            |                                        |
| <ul> <li>If the system finds no potential matches, you will be taken directly to Step 2.</li> </ul>             |                              |                                                                                                    |                                        |
| <ul> <li>If the system finds potential matches, the search results will display below. If an accurat</li> </ul> | te match appears, select a   | nd open that existing participant record by clicking on that row.                                         |                                        |
| <ul> <li>If there are no accurate matches, click Next again to continue to Step 2 in adding a new</li> </ul>    | participant record.          |                                                                                                    |                                        |
|                                                                                                    |                              |                                                                                                    |                                        |
| First Name:*                                                                                                    |                              |                                                                                                    |                                        |
|                                                                                                    |                              |                                                                                                    |                                        |
| Last Name:*                                                                                                    |                              |                                                                                                    |                                        |
|                                                                                                    |                              |                                                                                                    |                                        |
| Birth Date:                                                                                                    | MM/DD/YYYY                   |                                                                                                    |                                        |
| Sav                                                                                                    | Female                       | × 0                                                                                                    |                                        |
|                                                                                                    | Male                         | *                                                                                                    |                                        |
|                                                                                                    | Transgender                  |                                                                                                    |                                        |
|                                                                                                    | Questioning                  |                                                                                                    |                                        |
|                                                                                                    | Data not collocted           |                                                                                                    |                                        |
| Alien Number:                                                                                                   |                              | 0                                                                                                    |                                        |
|                                                                                                    |                              |                                                                                                    |                                        |

- 4. Add/update data fields on the Family and Contact Information and Immigration & Demographics pages.
- 5. Select Save in the lower right-hand corner. The User will return to the Family Members form.

#### **Family History**

This functionality allows a User to view the selected participant's history of families they have been a part of. The Family History form also contains a button that allows the User to add the selected participant to another family.

1. From the Participant Dashboard, find Participant History in the Participant Information menu group and navigate to the Family History option.

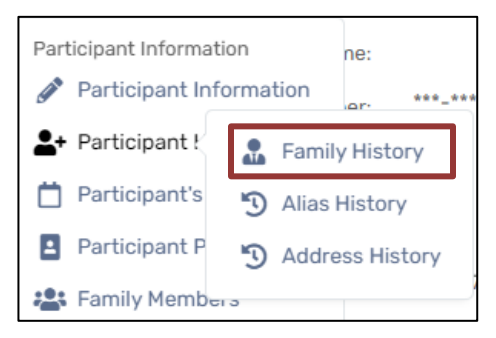

2. Users will see a row for each historical value the family member has. There is also an action button for each row that will provide the user an array of options.

| To associat<br>The <b>Set as (</b><br>history of Fa                                          | e this client with an existing fam<br>Current option will set the family<br>mily Services.                                 | ily, click <b>Add this Client to Another Family</b> . To view,<br>as the client's current family. You can also add Cas | edit, or add new family members, select the Family Men<br>e Notes for the family with the Case Notes option, view | nbers option on the action whe<br>a history of family name chanç | el. To edit or view the family information select the Edit Family option.<br>ges with Family Aliases, record services for the entire family, or view a<br>Add this Client to Another Family |
|----------------------------------------------------------------------------------------------|----------------------------------------------------------------------------------------------------|----------------------------------------------------------------------------------------------------|----------------------------------------------------------------------------------------------------|------------------------------------------------------------------|----------------------------------------------------------------------------------------------------|
|                                                                                              | Current? 📥                                                                                                    | Family Name 🛋                                                                                                    | Phone 📥                                                                                                    | Date Added 🕶                                                     | Date Removed 📥                                                                                                    |
| •                                                                                            |                                                                                                    | Testerton, Tester - 1988                                                                                               |                                                                                                    | 04/15/1988                                                       |                                                                                                    |
| Services Family A Edit Fan Set as C Case No C Family A Family A Family S Delete C C Delete F | s For All Family Members<br>dembers<br>hily<br>urrent<br>tetes<br>diases<br>services Report<br>illent from Family<br>amily |                                                                                                    |                                                                                                    |                                                                  |                                                                                                    |

#### Adding a Participant to Another Family

This functionality would be used when locating an individual who is entered separately, as their own family, but needs to be tied to an existing family.

1. From the Family History form, select Add this Participant to Another Household button, the user will be redirected to a data entry form.

+ Add this Participant to Another Family

2. Enter in the family name and select the Lookup icon (the magnifying glass to the right of the Family Name) and on the new form, find and select the household where the selected participant needs to be added.

| Identify the client's family by clicking the Lookup icon. A new family can also be added by o<br>please correct it below. Clicking Set as Current Family will tag this as the current family in f | licking the Lookup icon, then clicking the Add New Family button. After you've identified the family, verify that the contact information is correct. If it is not correct,<br>amily summary. Clicking Remove Client from All Other Families will remove the client from any other family. |
|----------------------------------------------------------------------------------------------------|----------------------------------------------------------------------------------------------------|
| Family Name: *                                                                                                    | ٩                                                                                                    |
| Family Address:                                                                                                    |                                                                                                    |
| Family Zip Code:                                                                                                    |                                                                                                    |
| Family Home Phone:                                                                                                    |                                                                                                    |
| Date Added:                                                                                                    | 05/18/2022 💼                                                                                                    |
| Relationship To Head of Household: *                                                                                                    | - SELECT - 🗸                                                                                                    |
| Relationship Type:                                                                                                    | - SELECT - 🗸                                                                                                    |
| Set as Current Family:                                                                                                    |                                                                                                    |

- 3. Select the Relationship To Head of Household and, if applicable enter the Relationship Type and check the Set as Current Family.
- 4. Setting as Current Family will create this family as the primary family for the participant.
- 5. If you select Set as Current Family, you will see an additional question

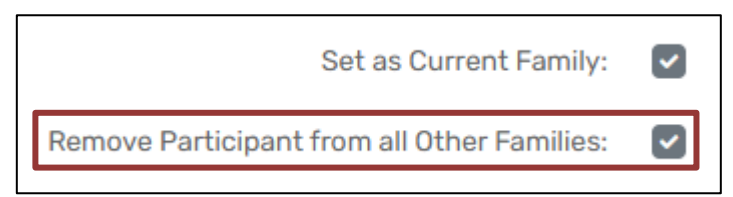

6. Removing the participant from all other families will remove the participant from any other family and integrate the participants' record into the new family.

### Adding a Service for All Family Members

1. From the Family History form, select the Action Button to the left of the household that needs services added, followed by Services For All Family Members.

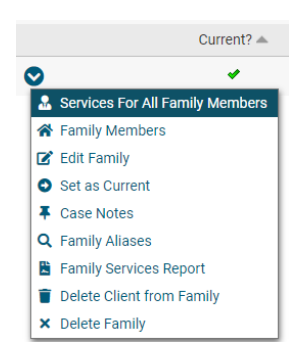

2. The user will be redirected to the Quick Services for All Family Members form.

| Use this form to assign a sin<br>the service drop down list wi | gle service to multiple members of an enrol<br>II be populated from your selection. Also no | ment case. Not<br>te that the enroll | e that<br>Iment | the only services you'll be able to assign a<br>drop down list only shows enrollments th | are rela<br>at are a | ated to<br>associ | the program for the enrollment that you choose so therefore you must chose the enrollment first a<br>ated to programs that have services that can be assigned. | and then |
|----------------------------------------------------------------|---------------------------------------------------------------------------------------------|--------------------------------------|-----------------|------------------------------------------------------------------------------------------|----------------------|-------------------|----------------------------------------------------------------------------------------------------|----------|
|                                                                |                                                                                             | Enrollment:<br>Service:              | * F<br>* 1      | Refugee School Impact (RSI) 05/18/2022                                                   | -                    | ~                 | _                                                                                                    |          |
|                                                                |                                                                                             |                                      |                 |                                                                                          |                      |                   |                                                                                                    | Search   |
|                                                                |                                                                                             |                                      |                 | 2 results found                                                                          |                      |                   |                                                                                                    |          |
|                                                                | Name 🔺                                                                                      |                                      |                 | Begin Date 🔺                                                                             |                      |                   | Comments 🔺                                                                                                    |          |
|                                                                | Testerton, Tester                                                                           |                                      |                 |                                                                                          |                      |                   |                                                                                                    |          |
|                                                                | Testerton, Testressa                                                                        |                                      |                 | <b></b>                                                                                  |                      |                   |                                                                                                    |          |

- 3. Choose the Enrollment first, followed by the desired Service.
- 4. Select Search to the right. This will search the selected enrollment for other enrolled Family Members.
- 5. Users may select the Family Members to apply the service to, enter the date and any comments.
- 6. Select Save & Close button, the user will be redirected to previous menu option.

# **Completing an Enrollment**

The Enrollment functionality allows for a user to enroll and associate a participant and family members to a specific program. A participant may have multiple enrollments over time where they may receive services and referrals.

### **View Enrollments**

- 1. Navigate to the Participant workspace and bring the correct participant into focus.
- 2. Enrollments can be viewed in two different ways:

| Buil<br>1/1/ | der, Bob<br>1970                      | 12345 One Lane<br>220-550-027                                  | ¢ ∰ ≅ C                                                                                        |                                   |                   |                                            |           |             |                                                                                          |                                          |
|--------------|---------------------------------------|----------------------------------------------------------------|------------------------------------------------------------------------------------------------|-----------------------------------|-------------------|--------------------------------------------|-----------|-------------|------------------------------------------------------------------------------------------|------------------------------------------|
| C            | Bob's Er                              | nrollments                                                     |                                                                                                |                                   |                   |                                            |           |             |                                                                                          |                                          |
|              |                                       |                                                                |                                                                                                |                                   |                   | 3 results found.                           |           |             |                                                                                          |                                          |
|              |                                       |                                                                |                                                                                                |                                   |                   |                                            |           |             |                                                                                          |                                          |
|              |                                       | Head of the Enrollment                                         | Program                                                                                        | Approval Status                   | Members           | Enroll Date 👫                              | Exit Date | Exit Reason | Enrolling Agency                                                                         | Enrolled By                              |
|              | ✓ Curr                                | Head of the Enrollment                                         | Program                                                                                        | Approval Status                   | Members           | Enroll Date 👫                              | Exit Date | Exit Reason | Enrolling Agency                                                                         | Enrolled By                              |
|              | ∽ Curr<br>                            | Head of the Enrollment<br>rent<br>Builder, Bob                 | Program Afghan Refugee Health Promotion (ARHP)                                                 | Approval Status                   | Members<br>2      | Enroll Date 1                              | Exit Date | Exit Reason | Enrolling Agency Department of Children and Families                                     | Enrolled By<br>April Lockett             |
|              | <ul> <li>✓ Curr</li> <li>…</li> </ul> | Head of the Enrollment<br>rent<br>Builder, Bob<br>Builder, Bob | Program Afghan Refugee Health Promotion (ARHP) Refugee Support Services (RSS) - Other Services | Approval Status Approved Approved | Members<br>2<br>2 | Enroll Date 13<br>04/14/2023<br>08/12/2022 | Exit Date | Exit Reason | Enrolling Agency Department of Children and Families Department of Children and Families | Enrolled By April Lockett Andrew Schmitt |

- a) First, users may navigate to the Participant Dashboard, locate the Participants' Enrollments and Click on the Participant's Enrollments header.
- b) Second, users may navigate to the Participant Coordination menu group and select the Enrollments menu option.

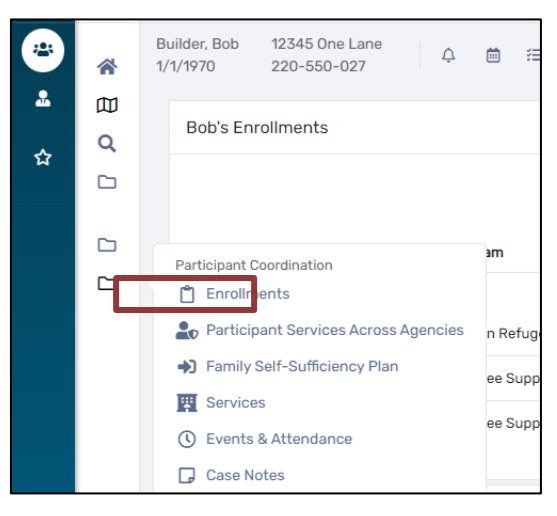

3. Both options will direct users to the Enrollments history form where users can View, Edit, or Add a New Enrollment.

## **Completing an Enrollment via Enrollments**

- 1. After navigating to the Enrollments form, the user will see a row representing each of the participants' previous and current enrollments.
- 2. Select Add New Enrollment.

| _ |                                                                       |                                        |                          |                  |                    |                |                      |                                             |                        |                        |
|---|-----------------------------------------------------------------------|----------------------------------------|--------------------------|------------------|--------------------|----------------|----------------------|---------------------------------------------|------------------------|------------------------|
| 1 | All client enrollments display belov                                  | w with current enrollments listed at f | the top. To add a new en | rollment for the | client, select Add | New Enrollment | t. Note that editing | , reentering or deleting an enrollment will | not affect the other m | nembers of the case.   |
| E | Enrollment changes need to be made for each case member individually. |                                        |                          |                  |                    |                |                      |                                             |                        |                        |
|   |                                                                       |                                        |                          |                  |                    |                |                      |                                             |                        |                        |
|   |                                                                       |                                        |                          |                  |                    |                |                      |                                             |                        | + Add New Enrollment   |
|   |                                                                       |                                        |                          |                  |                    |                |                      |                                             |                        |                        |
|   |                                                                       |                                        |                          |                  | 2 resu             | Its found.     |                      |                                             |                        |                        |
|   |                                                                       |                                        | 1. 1.01.1.               |                  |                    |                |                      |                                             | 5 11 10 1              |                        |
|   | Head of the Enrollment 🔺                                              | Program 📥                              | Approval Status 🛋        | Members 🛋        | Enroll Date 🔻      | Exit Date 🛋    | Exit Reason 📥        | Enrolling Agency A                          | Enrolled By 🛋          | Primary Case Manager 📥 |
| 4 | Current                                                               |                                        |                          |                  |                    |                |                      |                                             |                        |                        |
| Ø | Testerton, Tester                                                     | Refugee School Impact (RSI)            | Approved                 | 2                | 05/18/2022         |                |                      | Community Services Agency, Inc.             | Jessica Fleming        | Jessica Fleming        |
| - |                                                                       |                                        |                          |                  |                    |                |                      |                                             |                        |                        |
|   | Testerton, Tester                                                     | Refugee School Impact (RSI)            | Approved                 | 2                | 05/18/2022         |                |                      | Community Services Agency, Inc.             | Jessica Fleming        | Jessica Fleming        |
|   |                                                                       |                                        |                          |                  |                    |                |                      |                                             |                        |                        |

3. The user will be redirected to the Program Enrollment page.

| Please select the | Please select the program to enroll the members of this case into. Choose one family member as the Head of the Enrollment and then select the other family members that will be included in the enrollment. |                                                                           |                  |                 |               |  |  |  |
|-------------------|----------------------------------------------------------------------------------------------------|---------------------------------------------------------------------------|------------------|-----------------|---------------|--|--|--|
|                   | Head                                                                                                    | Program:  * Refugee School Impa d of the Enrollment:  * Testerton, Tester | ct (RSI) V       |                 |               |  |  |  |
|                   | Enrollment Date: * 05/18/2022 🛗                                                                                                    |                                                                           |                  |                 |               |  |  |  |
| Case Mem          | nbers                                                                                                    |                                                                           |                  |                 |               |  |  |  |
| Identify which fa | mily members are included in this case                                                                                                    | below.                                                                    |                  |                 |               |  |  |  |
|                   | Participant Name 🛋                                                                                                    | Age 🛋 Eligibility Status                                                  | Participant ID 🔺 | Case Manager* 🔺 |               |  |  |  |
|                   | Testerton, Tester                                                                                                    | 34 🗸 Passed                                                               | 72               | Jessica Fleming | 2             |  |  |  |
|                   | Testerton, Testressa                                                                                                    | 33 🗸 <u>Passed</u>                                                        | 73               | Jessica Fleming | ٦             |  |  |  |
|                   |                                                                                                    |                                                                           |                  |                 |               |  |  |  |
|                   |                                                                                                    | of Case Members: 2                                                        |                  |                 |               |  |  |  |
|                   |                                                                                                    |                                                                           |                  |                 | Save X Cancel |  |  |  |

- 4. From the Program Enrollment form, users should select the Program, Head of the Enrollment, Enrollment Date and the Family Members that should be included in the enrollment.
  - a. When the program is selected, the user should see the eligibility status in the Case Member table will update based on the participants eligibility for each family member.
- 5. Select Save and the user will be redirected back to the Participant Dashboard and the participants Enrollments should now be visible.

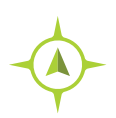

**Completing an Enrollment:** Participant Workspace > Participant Coordination > Enrollments > Add a New Enrollment

# Services

Services functionality allows for a user to record and add services that were provided to the participant during their enrollment and participation in the program.

# Adding a Service

1. Navigate to the Participant workspace, find the Participant Coordination menu group, and select the Services menu option.

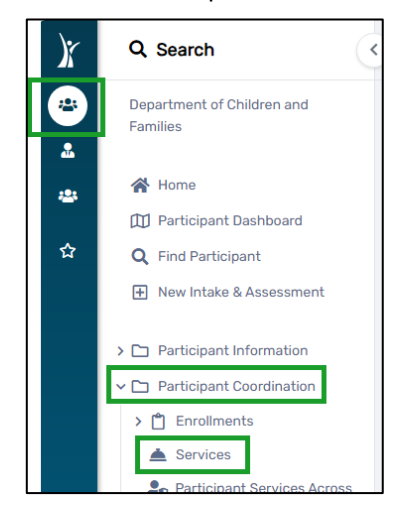

 Click the Add New Service button in the right-hand corner to proceed. The "Add New Service" form will open:

| Add New Service                                                                                                    | < 6                                                                                                    |
|----------------------------------------------------------------------------------------------------|----------------------------------------------------------------------------------------------------|
| Enter the information about the service provided to the particip<br>appear.<br><b>NOTE:</b> To quickly and easily add a service to multiple participant<br>menu item. | ant/client below. For the <b>Program Enrollment</b> field, only the programs that the participant client is enrolled in will<br>:s/clients at the same time, navigate to the <b>"Home</b> " workspace and select the <b>"Quick Services - Multiple Clients</b> " |
| Add ti                                                                                                    | he "Service Date" below first to proceed:                                                                                                    |
| Service Date: *                                                                                                    | 09/04/2024                                                                                                    |
| Program Enrollment:*                                                                                                    | SELECT •                                                                                                    |
| Service:*                                                                                                    | SELECT 👻                                                                                                    |
| Staff Provided the Service:*                                                                                                    | Anwar Sallumi 🗸                                                                                                    |
| Associated Goal:                                                                                                    | SELECT •                                                                                                    |
| Associated Barrier:                                                                                                    | SELECT 🗸 🚺                                                                                                    |
| Comment/Case Note Requirement                                                                                                    |                                                                                                    |
| Certain services require a comment or case note to verify and explain the comment or case note.                                                                       | e service provided. Please refer to the most recent Policy Manual or relevant Operations Memo for a list of services that require a                                                                                                    |
| Comments:                                                                                                    |                                                                                                    |

+ Add New Service

- 3. In the Service Date field, add the actual date when the service was provided. A future date is unallowable. If you do not add a date, both the Program Enrollment and Service fields will be invisible/unavailable in the form, and you will not be able to add a service.
- 4. It is required to select a Program Enrollment and Service from the drop-down lists. If no Program Enrollment is listed, that means the participant/client is not enrolled in any programs, and they need to be enrolled prior to adding the Service.
- 5. The Staff Provided the Service field shows the name of the user/staff who logged in the system by default. Some agencies may have a data entry staff who is dedicated to complete and enter all data in the system on behalf of other staff. So, this name may not be the correct name of the actual staff who provided/delivered the service to the participant/client. If needed, choose from the drop-down list the name of the actual staff who provided the service.
- 6. If applicable and needed, select the corresponding Associated Goal and Associated Barrier from the dropdown lists. As with the Program Enrollment list, missing Goals and Barriers will need to be added prior to adding the Service, they are not required though.
- 7. It is required to add a Comment or a Case Note for a number of services. If the user selects one of the services that require adding a Comment or Case Note (like the one in the example below), the Comment box becomes a required field, and the Comments/Case Note Requirement text will be changed to give more info. In such case, the form will not be saved before adding a comment. If the user prefers to add a Case Note, they should write "See Case Note" in the Comment box (for more information about how to add a case note, check the section "Case Notes").

| Add New Service                                                                                                    |                                                                                                    |
|----------------------------------------------------------------------------------------------------|----------------------------------------------------------------------------------------------------|
| Enter the information about the service provided to the particip<br>will appear.<br><u>NOTE:</u> To quickly and easily add a service to multiple participant<br>menu item. | nant/client below. For the <b>Program Enrollment</b> field, only the programs that the participant client is enrolled in ts/clients at the same time, navigate to the <b>"Home</b> " workspace and select the <b>"Quick Services - Multiple Clients</b> " |
| Service Date: *                                                                                                    | 07/10/2024                                                                                                    |
| Program Enrollment:*                                                                                                    | 07/18/2023 - 08/30/2024 - Refugee Support Services (RSS) - Other Services 🗸                                                                                                    |
| Service:*                                                                                                    | RSS-OS: Case Management (Referral)                                                                                                    |
| Staff Provided the Service:*                                                                                                    | Anwar Sallumi 🗸                                                                                                    |
| Associated Goal:                                                                                                    | SELECT •                                                                                                    |
| Associated Barrier:                                                                                                    | SELECT 🗸 🚺                                                                                                    |
|                                                                                                    |                                                                                                    |
| Comments/Case Note Requirement                                                                                                    |                                                                                                    |
| This service requires a service comment or a case note. The "Comments<br>Comments box. You must then visit the "Case Notes" area for this client                           | " box below is now required. If you prefer to write a case note instead of a service comment, please write "See Case Note" in the and add a new case note as required for this service.                                                                   |
| Comments: *                                                                                                    |                                                                                                    |

8. Click Save.

9. Once the service has been added, it will display on the Services history form, where additional options may be available like editing or deleting the service.

| CI | ient Services                                                                                                    |              |                     |       |                                                 |  |                                     | < |  |
|----|----------------------------------------------------------------------------------------------------|--------------|---------------------|-------|-------------------------------------------------|--|-------------------------------------|---|--|
|    | The participant's service history displays below. To record a service, click Add New Service. To edit or view an existing service, click Edit Service next to the record. |              |                     |       |                                                 |  |                                     |   |  |
|    | + Add                                                                                                    |              |                     |       |                                                 |  |                                     |   |  |
|    |                                                                                                    |              |                     |       | 1 result found.                                 |  |                                     |   |  |
|    |                                                                                                    |              |                     |       |                                                 |  |                                     |   |  |
|    |                                                                                                    | Date 👫       | Service             | Units | Associated Enrollment                           |  | Agency                              |   |  |
|    | ✓ September 2022                                                                                                    | (1 Services) |                     |       |                                                 |  |                                     |   |  |
|    | C 🔋                                                                                                    | 09/22/2022   | RSS OS - Child Care | 1.00  | Refugee Support Services (RSS) - Other Services |  | Department of Children and Families |   |  |
|    |                                                                                                    |              |                     | 1.00  |                                                 |  |                                     |   |  |

#### Adding RSI Services (Refugee School Impact program)

To add a new RSI service, the user follows the same steps of "Adding a Service" above. The only one minor difference is that once the user selects any Service of the Refugee School Impact (RSI) program, the required field RSI Service Provided By appears, and the user should select an option from the drop-down list. The user should complete the other fields and save the form.

| Program Enrollment:* 08/01/2022 - Refugee School Impact (RSI)   Service:* RSI - Orientation   RSI Service Provided By:* SELECT   Staff Provided the Service:* SELECT   Elementary School (Grades K-5) Middle School (Grades 6-8)   Associated Goal: High School (Grades 9-12)   Associated Barrier: Community Based Organization    | Service Date:*                                                           | 07/10/2024                                                                                                    |     |
|----------------------------------------------------------------------------------------------------|--------------------------------------------------------------------------|----------------------------------------------------------------------------------------------------|-----|
| Service:* RSI - Orientation   RSI Service Provided By:* SELECT   Staff Provided the Service:* SELECT   Staff Provided the Service:* SELECT   Elementary School (Grades K-5) Elementary School (Grades 6-8)   Associated Goal: Middle School (Grades 6-8)   High School (Grades 9-12) Community Based Organization   Literacy Agency | Program Enrollment: *                                                    | 08/01/2022 - Refugee School Impact (RSI)                                                                                                    | ~   |
| RSI Service Provided By:*       SELECT         Staff Provided the Service:*       SELECT         Associated Goal:       Hiddle School (Grades K-5)         Associated Barrier:       High School (Grades 9-12)         Community Based Organization       Literacy Agency                                                           | Service: *                                                               | RSI - Orientation 🗸                                                                                                    |     |
| Staff Provided the Service: *       SELECT         Associated Goal:       Elementary School (Grades K-5)         Middle School (Grades 6-8)       • I         High School (Grades 9-12)       Community Based Organization         Literacy Accepty       Literacy Accepty                                                          | RSI Service Provided By: *                                               | SELECT 🗸                                                                                                    |     |
| LITELACY ADDITION                                                                                                    | Staff Provided the Service: *<br>Associated Goal:<br>Associated Barrier: | SELECT<br>Elementary School (Grades K-5)<br>Middle School (Grades 6-8)<br>High School (Grades 9-12)<br>Community Based Organization<br>Literacy Agency | ~ 3 |

### Adding RYM Services (Refugee Youth Mentoring program)

To add a new RYM service, the user follows the same steps of "Adding a Service" above. The only one minor difference is that once the user selects any Service of the Refugee Youth Mentoring (RYM) program, the required field RYM Service Provided By appears, and the user should select an option from the drop-down list. The user should complete the other fields and save the form.

| Service Date:*               | 07/10/2022                                                                   |     |
|------------------------------|------------------------------------------------------------------------------|-----|
| Program Enrollment: *        | 05/16/2022 - 08/25/2022 - Refugee Youth Mentoring (RYM) 🗸                    |     |
| Service: *                   | RYM - Orientation                                                            |     |
| RYM Service Provided By:*    | SELECT V                                                                     |     |
| Staff Provided the Service:* | SELECT<br>Elementary School (Grades K-5)                                     |     |
| Associated Goal:             | Middle School (Grades 6-8)                                                   | ~ 🔒 |
| Associated Barrier:          | High School (Grades 9-12)<br>Community Based Organization<br>Literacy Agency |     |

#### **Viewing Participant Services**

Services can be viewed and edited in various places in the system.

- 1. Participant Dashboard:
  - a. In the Participant workspace, locate/select the participant into focus and navigate to the Participant Dashboard.
  - b. Services that have been entered for the participant will display in the Services section of the dashboard.
  - c. Users can also select the Participant Services header where they will be redirected to the Services history form.

| Bob's Services | Job's Services      |                     |                                                      |                                     |  |  |  |  |
|----------------|---------------------|---------------------|------------------------------------------------------|-------------------------------------|--|--|--|--|
|                | 1 result found.     |                     |                                                      |                                     |  |  |  |  |
|                | Date 1 <sup>±</sup> | Service             | Units Associated Enrollment                          | Agency                              |  |  |  |  |
| ✓ September 20 | 122 (1 Services)    |                     |                                                      |                                     |  |  |  |  |
| C 🕯            | 09/22/2022          | RSS OS - Child Care | 1.00 Refugee Support Services (RSS) - Other Services | Department of Children and Families |  |  |  |  |
|                |                     |                     | 1.00                                                 |                                     |  |  |  |  |

- 2. Services History Form
  - Users can also view the existing services by navigating to the Participants workspace, the Participant Coordination menu group, and Service menu option. This will direct the user to the Services history form.

#### 3. Participant Services Across Agencies

- a. With the appropriate participant in focus, navigate to the Participant Coordination menu group and select Participant Services Across Agencies.
- b. The user's agency may determine which services are available to be seen.

| Participant Services Across Agencies                            |                                |                                  |                            |                                               |
|-----------------------------------------------------------------|--------------------------------|----------------------------------|----------------------------|-----------------------------------------------|
|                                                                 |                                |                                  |                            |                                               |
| Displays services a participant has received from all agencies. |                                |                                  |                            |                                               |
| Date of Ser                                                     | rvice Between: MM              | /DD/YYYY 🗰 and MM/DD/YYYY 🛗      |                            |                                               |
|                                                                 | Service: :                     | SELECT Y                         |                            |                                               |
|                                                                 | Agency: :                      | SELECT                           | ~                          |                                               |
|                                                                 |                                |                                  |                            |                                               |
|                                                                 |                                |                                  |                            |                                               |
|                                                                 |                                | 19 results found.                |                            |                                               |
| Program Name                                                    | Date of Service J <sup>z</sup> | Service î <sup>A</sup> z         | Agency                     |                                               |
| Refugee Support Services (RSS) - Other Services                 | 12/14/2023                     | RSS ESL - ESL                    | Lutheran Social Services   | of Wisconsin & Upper Michigan Inc (Milwaukee) |
| Refugee Medical Screening (RMS)                                 | 10/05/2023                     | RMS - Interpretation/Translation | International Institute of | Wisconsin                                     |

### Edit a Service

- 1. Select the Edit option from the Action button on the row of the Service the user would like to edit.
- 2. Selecting Edit will direct the user to the appropriate Service where appropriate information may be updated or changed.
- 3. Select Save.
- 4. The updated information will reflect on the appropriate Services history form.

# **Quick Services for Multiple Clients**

The user can quickly add one Service to multiple clients using Quick Services for Multiple Clients.

1. Navigate to the Home workspace and select the Quick Services - Multiple Clients menu item.

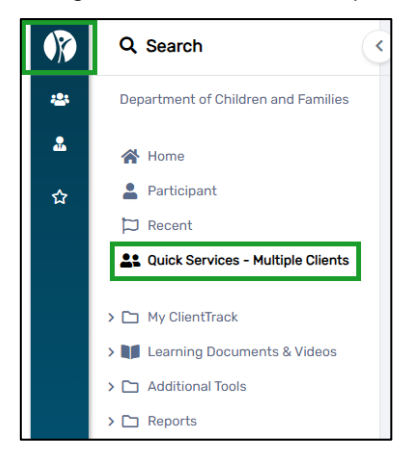

- 2. The user gets the same form **Add New Service** mentioned above but has an additional lower section that lists participants' information.
- 3. In the Service Date field, add the actual date when the service was provided. A future date is unallowable. If you do not add a date, both the Program Enrollment and Service fields will be invisible/unavailable in the form, and you will not be able to add a service.
- 4. Select a program from the drop-down list to pre-populate rows with participants who are already enrolled and active in the selected program.
- 5. Select a specific service from the drop-down list and complete the other required fields.
- 6. The Staff Provided the Service field should list the name of the actual staff who provided the service to the participant/client. Choose from the drop-down list the correct name of the staff if needed.
- 7. Check the box next to each participant who you want to record and add the service to.
- 8. Select RSI or RYM Service Provided By if RSI or RYM programs were selected.
- 9. Select Associated Goal or Associated Barrier as needed from the dropdown lists.
- 10. Click Save or Save & Close.

The screenshot below shows the lower section of the **Quick Services for Multiple Clients** form where participants who are enrolled in the selected program will be listed.

|                  |                          | 22 results found.        |                                                                |
|------------------|--------------------------|--------------------------|----------------------------------------------------------------|
| Client* 12       | RSI Service Provided By* | RYM Service Provided By* | Enrollment*                                                    |
| Bond, Joe        |                          |                          | 02/14/2024 - Refugee Support Services (RSS) - Other Services 🔹 |
| Bond, Liz        |                          |                          | 02/14/2024 - Refugee Support Services (RSS) - Other Services 🔹 |
| Fus, Ru          |                          |                          | 06/03/2024 - Refugee Support Services (RSS) - Other Services 💙 |
| Hamad, Fatimah   |                          |                          | 04/06/2022 - Refugee Support Services (RSS) - Other Services 🔹 |
| Hamad, Jamal Bin |                          |                          | 06/24/2022 - Refugee Support Services (RSS) - Other Services 🔹 |
| Hamad, kamal     |                          |                          | 04/06/2022 - Refugee Support Services (RSS) - Other Services 💙 |

# RSI Grade Promotion (for Refugee School Impact program only)

**Grade Promotion** should be reported/added for **Refugee School Impact (RSI)** participants/students only. There are two methods to add and report RSI Grade Promotion, one method is for one participant/student only, while the other method is for multiple participants/students at the same time.

# Adding Grade Promotion for One Participant/Student:

- Navigate to the Participant workspace, find the Participant Coordination menu group, and click on the RSI Grade Promotion menu option.
- 2. For the "Program Enrollment" field, choose "Refugee School Impact (RSI)" from the dropdown list.
- 3. For the "Grade Promotion" field, choose "RSI Grade Promotion" from the dropdown list.
- 4. For the "Grade Promotion Date" field, add the date when the participant/student's grade got promoted.
- 5. For the "**RSI Provided By**" field, choose from the dropdown list the agency type for the RSI provider.
- 6. Add a comment as needed.
- 7. Click "Save" button.

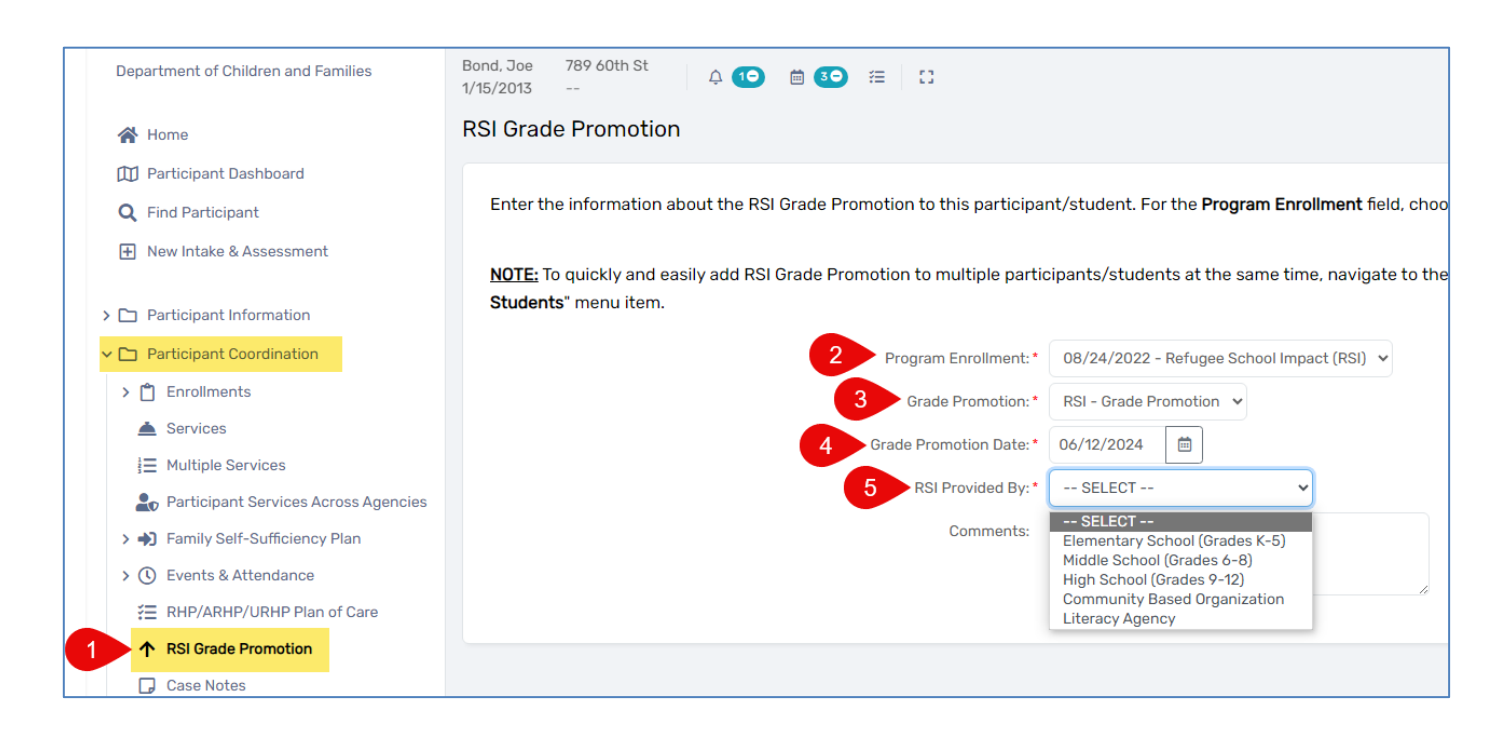

#### Adding Grade Promotion for Multiple Participants/Students:

- Navigate to the Home workspace, find click the RSI Grade Promotion for Multiple Students menu option. Once you open this form, your agency's RSI active participants/students will be listed. If you did not find this list, click on the "Search" blue button on the right side.
- 2. For the "Grade Promotion Date" field, add the date when the participants/students' grade got promoted.

- 3. For the "**RSI Provided By**" field, choose from the dropdown list the agency type for the RSI provider.
- 4. Add a comment as needed.
- 5. Check the small box in front of each participant/student who you want to report their RSI Grade Promotion. Leave others' boxes unchecked if you do not want to report RSI Grade Promotion for them. Make sure that "Refugee School Impact (RSI)" is listed in the "Enrollment" field, if not then you can click on the dropdown list and choose it.
- 6. Click "Save" button.

| Milwaukee Public Schools                                             | Anwar Sallumi<br>Milwaukee Public Schools DCF Administrator                                                                                                    |                                             |
|----------------------------------------------------------------------|----------------------------------------------------------------------------------------------------|---------------------------------------------|
| 🖽 User Dashboard                                                     | RSI Grade Promotion for Multiple Students                                                                                                    | < 6                                         |
| 🏳 Recent<br>🚢 Quick Services - Multiple Clients                      | This form may be used to quickly add RSI Grade Promotion to multiple students. Simply check the box next to each client who you want to record and add the RSI Grade Pro        | omotion to. Click "Save" or "Save & Close". |
| 1 RSI Grade Promotion for Multiple<br>Students                       | Stade ProfileUnit base: 00/12/2024                                                                                                    |                                             |
| <ul> <li>➤ My ClientTrack</li> <li>➤ ADMIN Training Setup</li> </ul> | Comments: Elementary School (Grades K-5)<br>Middle School (Grades K-6)<br>High School (Grades S-12)<br>Community Based Organization                                             |                                             |
| > 🗀 Learning Documents & Videos                                      | Salact Cliante                                                                                                    |                                             |
| > 🗀 Additional Tools                                                 | Clients with a current enrollment in the program you selected above should appear below. Select any/all clients to record the above service. All details above will be recorder | d for each client you select.               |
| > 🛅 Refugee Cash Assistance                                          |                                                                                                    |                                             |
| > 🗅 Reports                                                          | 5                                                                                                    | Q Search                                    |
| > 🗀 Setup Data Management                                            | 15 results found.                                                                                                    |                                             |
| > 🎎 Global Administration                                            | Client* 12 Enrollment*                                                                                                    |                                             |
|                                                                      | Bond, Liz 02/08/2024 - Refugee School Impact (RSI) V                                                                                                    | c                                           |
|                                                                      | 06/05/2022 - Refugee School Impact (RSI) 🗸                                                                                                    |                                             |
|                                                                      | 10/11/2021 - Refugee School Impact (RSI) •                                                                                                    | C                                           |
|                                                                      | HaleetTest, Baraa 10/11/2021 - Refugee School Impact (RSI) 💌                                                                                                    | c                                           |
|                                                                      | Hamad, kamal 09/12/2023 - Refugee School Impact (RSI) •                                                                                                    | c                                           |
|                                                                      | Hamad, kamal 09/12/2023 - Refugee School Impact (RSI) 🗸                                                                                                    | 6                                           |
|                                                                      |                                                                                                    | Save Save & Close Cancel                    |

# **Case Notes**

Case Note functionality allows a user to add a case note to document and give more information and details on service provision, participants' engagement in programs, and progress over time.

# Adding a Case Note

1- Navigate to the Participant workspace, find the Participant Coordination menu group, and select the Case Notes menu option.

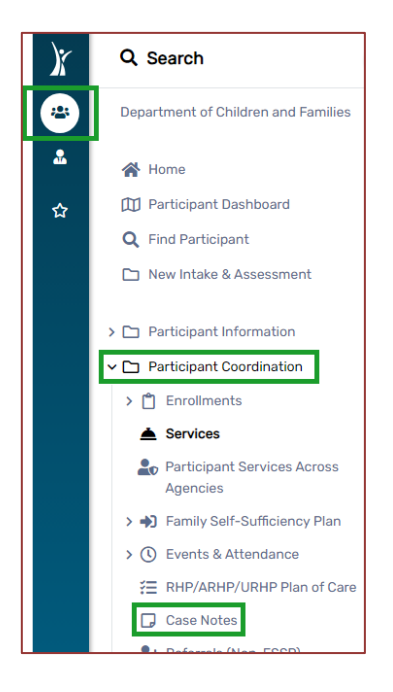

2- A list of the participant/client's case notes history appears.

| Partio      | articipant Case Notes                                                                                                    |            |                |      |                 |                   |              |       |  |
|-------------|----------------------------------------------------------------------------------------------------|------------|----------------|------|-----------------|-------------------|--------------|-------|--|
| The<br>list | The participant's case note history displays below. To create a new case note, click Add New Case Note. To view or edit a case note, click the blue arrow to the left of the record, then click Edit Case Note from the list that appears next to the record. To preview and print case notes, check the Print box next to one or more case notes, and then click Print Selected. Add New Case Note Print Selected Print Selected |            |                |      |                 |                   |              |       |  |
|             |                                                                                                    |            |                |      | 4 re            | esults found.     |              |       |  |
|             |                                                                                                    | Date 🚛     | Regarding      | User | Updated Last By | Last Updated Date | Organization | Print |  |
| ••          | •                                                                                                    | 04/06/2023 | transportation |      |                 | 04/06/2023 1:24PM |              |       |  |
| ••          | •                                                                                                    | 03/31/2023 | translation    |      |                 | 03/31/2023 6:03PM |              |       |  |
| ••          | ••                                                                                                    | 03/31/2023 | Transportation |      |                 | 03/31/2023 5:27PM |              |       |  |
|             | •                                                                                                    | 03/28/2023 | Transportation |      |                 | 03/28/2023 2:14PM |              |       |  |

3- Click the Add New Case Note button in the right-hand corner to proceed. The "Add New Case Note" form will open:

| se Note                                                                                                  |                                                                      |
|----------------------------------------------------------------------------------------------------|----------------------------------------------------------------------|
| Complete all fields below. Enter a brief description below detailing the in checkbox has been unchecked. | teraction with the participant. If <b>Read Only</b> is checked, no o |
| Case Note Date: *                                                                                        | 09/05/2024                                                           |
| Staff Initiated the Case Note: *                                                                         | Anwar Sallumi 🗸                                                      |
| Case Note Regarding:*                                                                                    |                                                                      |
| Associated Program:*                                                                                     | SELECT                                                               |
|                                                                                                    | · • • • · · · ·                                                      |
| Case Note                                                                                                |                                                                      |
| Client Name: Khadija Hamid                                                                               |                                                                      |
|                                                                                                    |                                                                      |
| Read Only:                                                                                               |                                                                      |
|                                                                                                    |                                                                      |
| Restriction:                                                                                             | Restrict To Organization     Restrict To User                        |
|                                                                                                    | Restrict to MOU/Info Release                                         |

- 4- The Staff Initiated the Case Note field shows the name of the user/staff who logged in the system by default. Some agencies may have a data entry staff who is dedicated to complete and enter all data in the system on behalf of other staff. So, this name may not be the correct name of the actual staff who would add/write the Case Note to the participant/client. If needed, choose from the drop-down list the name of the actual staff.
- 5- Complete all other required fields and click the Save button.

#### **Case Note Restrictions**

The Case Note form has options for restrictions and to make a case note more appropriate for confidential purposes:

| Read Only:   |                                |
|--------------|--------------------------------|
| Restriction: | Restrict To Organization       |
|              | ○ Restrict To User             |
|              | ○ Restrict to MOU/Info Release |

• If the check box Read Only is checked, no one can edit the case note.

• The Restriction radio buttons allow the user to select one of the three restriction options:

- Restrict To Organization makes the case note available and viewable only by the organization/agency's staff, none from other organizations/agencies can view and read the case note.

- Restrict To User makes the case note available and viewable only by the user/staff who add the case note, and no other users/staff from the same organization/agency can view and read the case notes.

- Restrict to MOU/Info Release makes the case note available and viewable only by the users/staff of the organizations/agencies that share a Memorandum of Understanding (MOU) or Release of Information agreement that allows sharing the data/info of this specific participant/client (or all participants/clients) among other organizations/agencies that have signed the MOU or agreement.

#### Viewing/Editing/Printing a Case Note

1- Navigate to the Participant workspace, find the Participant Coordination menu group, and select the Case Notes menu option.

| ticipant Case Note                                          | S                                                   |                                                 |                                                                        |                                                                         |                                                          |                                             |               |
|-------------------------------------------------------------|-----------------------------------------------------|-------------------------------------------------|------------------------------------------------------------------------|-------------------------------------------------------------------------|----------------------------------------------------------|---------------------------------------------|---------------|
| ne participant's case note h<br>st that appears next to the | nistory displays below. T<br>record. To preview and | o create a new case n<br>print case notes, cheo | note, click <b>Add New Case Note</b><br>ck the Print box next to one o | . To view or edit a case note, clic<br>r more case notes, and then clic | k the blue arrow to the lef<br>k <b>Print Selected</b> . | t of the record, then click <b>Edit Cas</b> | e Note from f |
|                                                             |                                                     |                                                 |                                                                        |                                                                         |                                                          | + Add New Case Note                         | Print Selecte |
|                                                             | The or ec                                           | Action button to v<br>dit the case note         | view<br>4 re                                                           | esults found.                                                           |                                                          | 4                                           |               |
| Date 12<br>for transportation                               | Regarding                                           | User                                            | Updated Last By                                                        | Last Updated Date                                                       | Organization                                             |                                             | Print         |
| 04/06/2023                                                  | transportation                                      |                                                 |                                                                        | 04/06/2023 1:24PM                                                       |                                                          |                                             |               |
| Q       View Case Note         *                            | translation                                         |                                                 |                                                                        | 03/31/2023 6:03PM                                                       |                                                          | Select a case note to                       |               |
| <ul> <li>Delete Case Note</li> <li>03/31/2023</li> </ul>    | Transportation                                      |                                                 |                                                                        | 03/31/2023 5:27PM                                                       |                                                          | print out                                   |               |
| ••• 03/28/2023                                              | Transportation                                      |                                                 |                                                                        | 03/28/2023 2:14PM                                                       |                                                          |                                             |               |

2- The list of the participant/client's case notes history appears.

- 3- Click the Action button (...) on the left of a case note to get options to view, edit, or delete the case note.
- 4- Check the box on the right side of a case note and click the Print Selected button to print out the case note.

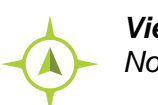

Viewing/Editing/Printing a Case Note: Participant Workspace > Participant Coordination > Case Notes

# **Document Upload**

Document upload functionality allows a user to upload documents in any format and save them in the system.

# **Uploading a Document**

There are two types of documents to upload in the system, confidential and public documents.

- a. Uploading Confidential Document: It is a private document, like medical or legal one, that an agency does not want to share with other agencies. This type of document can be seen by and available for only the agency that uploads the document. However, if the current/selected participant's record has been already shared with any other agency(s) using Information Release Exceptions function, the other agency(s) can also see and download the uploaded confidential documents. To upload a confidential document:
- 1. Navigate to the Participant workspace, find the Participant Information menu group, and select the Confidential Document Upload menu option.

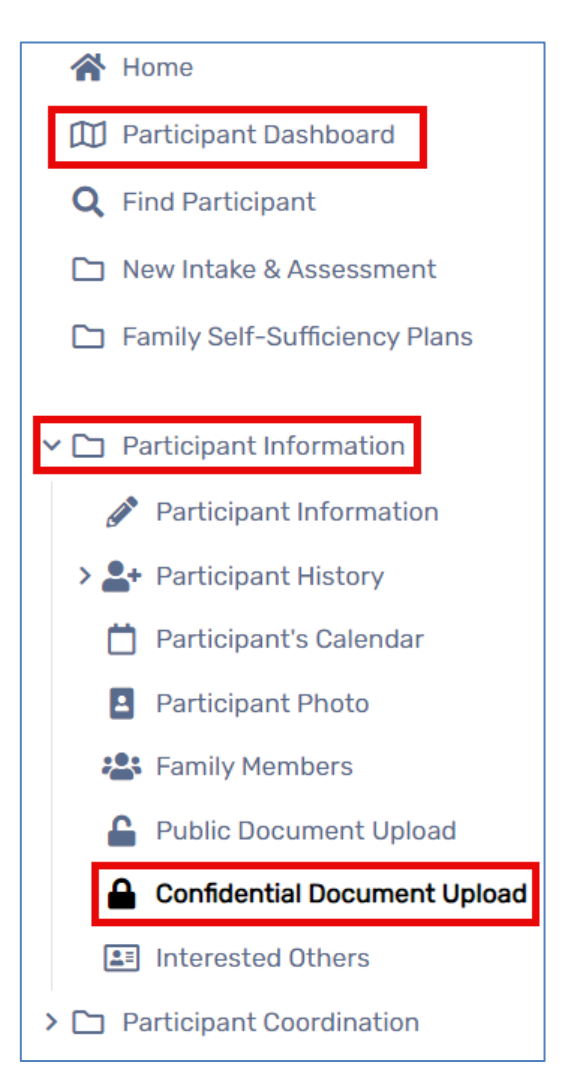

2. Click on Upload a New Confidential Document button.

| onfidential Document                                                | Upload History                                                |                                                                     |                                                                      | <                   |
|---------------------------------------------------------------------|---------------------------------------------------------------|---------------------------------------------------------------------|----------------------------------------------------------------------|---------------------|
| Below is the client's history of<br>the 3 dots next to the record t | document upload. To upload ne<br>• Edit Document Upload, Down | ew documents for th<br>load File, or Delete I<br>- Upload a New Cor | he client, click Upload a<br>Document Upload.<br>nfidential Document | New Document. Click |
|                                                                     | No r                                                          | ecords found.                                                       |                                                                      |                     |
| Decument Catagony                                                   | Example Documents                                             | Comments                                                            | Unload Date                                                          | Download File       |

 Select an option from the Document Category drop-down list to filter the Example Documents field. Each option in the Document Category drop-down list automatically populates the Example Documents field and gives examples of documents for upload. Add a comment if necessary to give more details on the uploaded document.

| Confidential Document Upload                                                                                           |                                                                                       | *      |        | 8     | -5  | ₿     | 6 |
|----------------------------------------------------------------------------------------------------|---------------------------------------------------------------------------------------|--------|--------|-------|-----|-------|---|
| Select a <b>Document Category</b> to filter <b>Example D</b> e<br>either <b>Choose File</b> from your computer/network | ocuments. Enter any additional Comments as need<br>s or by directly taking a picture. | ed. Up | load a | a doc | ume | nt by |   |
| Document Category:*                                                                                                    | ID Verification Documents ~                                                           |        |        |       |     |       |   |
| Example Documents:                                                                                                    | Documents like SSN card, driver's license, State ID                                   | ~      |        |       |     |       |   |
| Comments:                                                                                                    |                                                                                       |        |        |       |     |       |   |
| Upload Date:                                                                                                    | 08/29/2024                                                                            |        |        |       |     |       |   |
| Choose File:                                                                                                    | Choose File                                                                           |        |        |       |     | I     |   |

- 4. Click on Choose File to upload a document from your device. You can also click on the camera icon to take a photo for the document you want to upload, this works using a computer camara, a mobile phone, or a tablet.
- 5. Click Save after uploading the document.

- **b.** Uploading Public Document: This type of document can be seen by and available for all agencies:
  - 1. Navigate to the Participant workspace, find the Participant Information menu group, and select the Public Document Upload menu option.

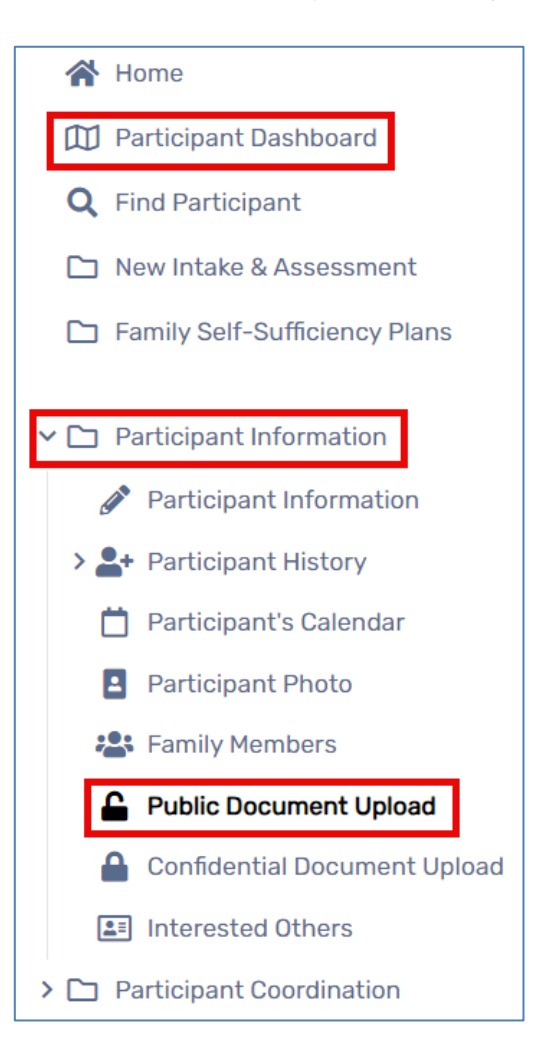

2. Click on Upload a New Confidential Document button.

| Public Document Upload His                                                                | story                                                                                         |                                                                              |                   | <                              | 0 |
|-------------------------------------------------------------------------------------------|-----------------------------------------------------------------------------------------------|------------------------------------------------------------------------------|-------------------|--------------------------------|---|
| Below is the client's history of docume<br>dots next to the record to <b>Edit Docum</b> e | ent upload. To upload new documents for t<br>ent Upload, Download File, or Delete Docu<br>+ U | he client, click <b>Upload a</b><br>ment Upload.<br>Ipload a New Public Doci | New Document.     | Click the 3<br>i File Download | d |
|                                                                                           | 2 results found.                                                                              |                                                                              |                   |                                |   |
| Document Category                                                                         | Example Documents                                                                             | Comments                                                                     | Upload Date<br>↓∡ | Download<br>File               | ŀ |

3. Select "Yes" from the drop-down list if you are certain and would like to upload a document that will be seen and downloaded by all agencies.

| Public Document Upload                                  |                     |                                              |
|---------------------------------------------------------|---------------------|----------------------------------------------|
| IMPORTANT: You are about to uplo<br>other agencies.     | ad a docum          | nent that will be seen and downloaded by all |
| Would you like to Proceed Uploading a Public Document?: | SELECT 🗸            |                                              |
|                                                         | SELECT<br>Yes<br>No |                                              |

- 4. If you select "Yes", you can proceed to upload a document.
- Select an option from the Document Category drop-down list to filter the Example Documents field. Each option in the Document Category drop-down list automatically populates the Example Documents field and gives examples of documents for upload. Add a comment if necessary to give more details on the uploaded document.
- 6. Click on Choose File to upload a document from your device. You can also click on the camera icon to take a photo for the document you want to upload, this works using a computer camara, a mobile phone, or a tablet.

| Confidential Document Upload                                                                                                   |                                                                             |           | * 1   |      | 6    | -5   | ₽    | 6 |
|----------------------------------------------------------------------------------------------------|-----------------------------------------------------------------------------|-----------|-------|------|------|------|------|---|
| Select a <b>Document Category</b> to filter <b>Example Docum</b><br>either <b>Choose File</b> from your computer/network or by | ents. Enter any additional <b>Comments</b> as<br>directly taking a picture. | s needed. | Uploa | ad a | docu | umen | t by |   |
| Document Category: * ID Ve                                                                                                    | rification Documents ~                                                      |           |       |      |      |      |      |   |
| Example Documents: Doc                                                                                                    | ments like SSN card, driver's license, S                                    | tate ID 🗸 |       |      |      |      |      |   |
| Comments:                                                                                                    |                                                                             |           |       |      |      |      |      |   |
| Upload Date: 08/2                                                                                                    | 9/2024                                                                      |           |       |      |      |      |      | Λ |
| Choose File: Cho                                                                                                    | ose File                                                                    |           |       |      |      |      |      |   |

#### **Downloading a Document**

1. Navigate to the Participant workspace, find the Participant Information menu group, and select the Public Document Upload menu option.

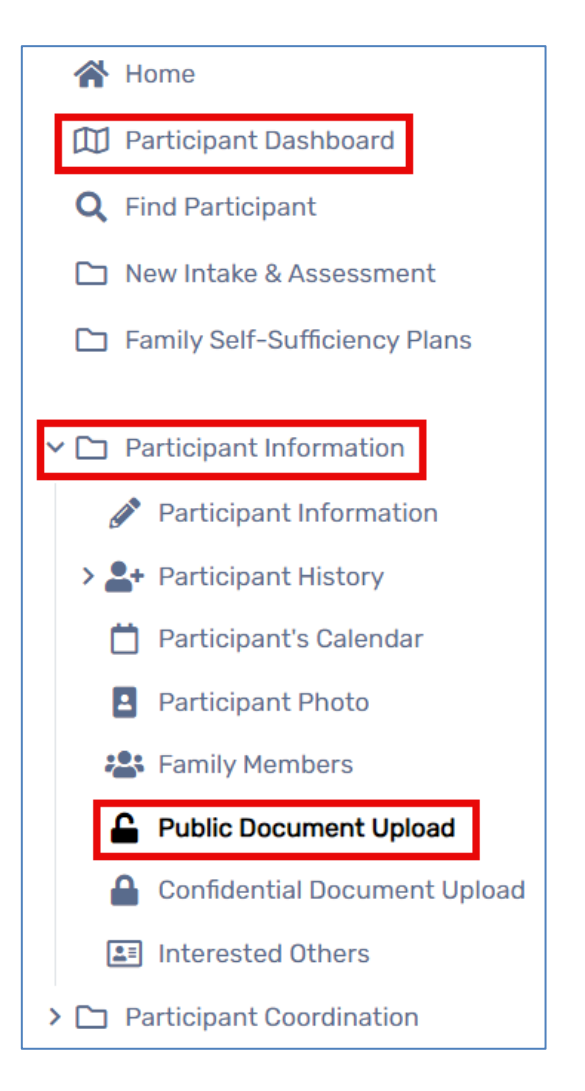

- 2. You will get a list of all uploaded documents for the selected participant. There are two ways to download documents from the list:
  - a. Either to download one specific document by clicking the action button (the 3 dots), and then select "Download File". The file/document will be saved in your device.

|     |                               |                                                                                   | + Upload a New Public D            | ocument 🕞 Mu  | Iti File Download |
|-----|-------------------------------|-----------------------------------------------------------------------------------|------------------------------------|---------------|-------------------|
|     |                               | 6 results found.                                                                  |                                    |               |                   |
|     | Document Category             | Example Documents                                                                 | Comments                           | Upload Date 👫 | Download File     |
| 6   | Immigration-Related Documents | Documents like I-94, passport with eligible stamps, EAD                           |                                    | 12/14/2023    |                   |
| •   | Q Download File               | Documents like SSN card, driver's license, State ID                               | Uploading the client's Green Card. | 05/03/2023    |                   |
| ••• | Immigration-Related Documents | Documents like I-94, passport with eligible stamps, EAD                           |                                    | 05/03/2023    |                   |
| ••• | DCF Published Forms           | Forms like RCA, RMA, FSSP IEP, ROI, W-2 and Related Programs Registration/"Doc 1" |                                    | 04/27/2023    |                   |
| ••• | Paycheck Stubs                | Pay Stub                                                                          |                                    | 06/28/2022    |                   |

b. Or to download a number of documents one time by checking the boxes of the documents, and then to click the "Multi File Download" button. The files/documents will be saved in your device.

|     |                               |                                                                                   | + Upload a New Public De           | ocument 🕒 Multi File Download |
|-----|-------------------------------|-----------------------------------------------------------------------------------|------------------------------------|-------------------------------|
|     |                               | 6 results found.                                                                  |                                    |                               |
|     | Document Category             | Example Documents                                                                 | Comments                           | Upload Date                   |
| ••• | Immigration-Related Documents | Documents like I-94, passport with eligible stamps, EAD                           |                                    | 1≥44/2023 🗸 🗸                 |
| ••• | ID Verification Documents     | Documents like SSN card, driver's license, State ID                               | Uploading the client's Green Card. | 05/03/2023                    |
| ••• | Immigration-Related Documents | Documents like I-94, passport with eligible stamps, EAD                           |                                    | 05/03/2023                    |
|     | DCF Published Forms           | Forms like RCA, RMA, FSSP IEP, ROI, W-2 and Related Programs Registration/"Doc 1" |                                    | 04/27/2023                    |
| ••• | Paycheck Stubs                | Pay Stub                                                                          |                                    | 06/28/2022                    |

# Referrals

Referrals allows for a user to record referrals that were made to or received from a provider during the participants participation with the program.

# **Recording a Referral**

1. Navigate to the Participant workspace, find the Participant Coordination menu group, and select the Referrals (Non-FSSP) Menu Option.

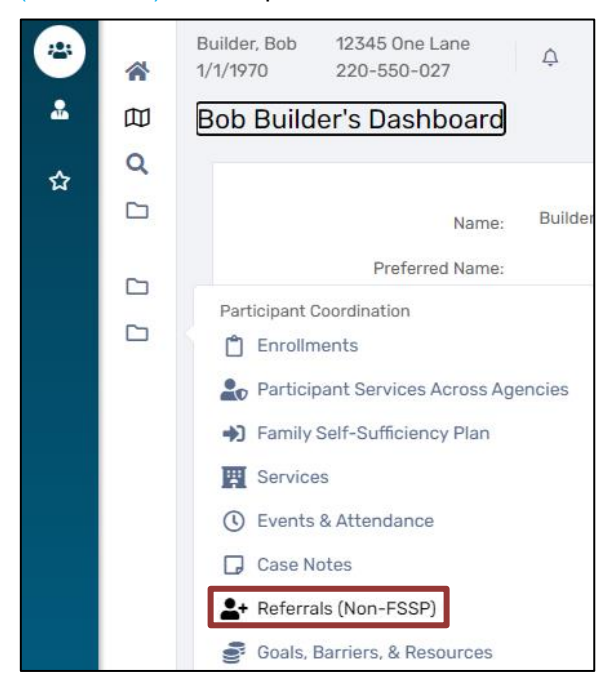

2. Select Add New Referral in the right-hand corner to proceed.

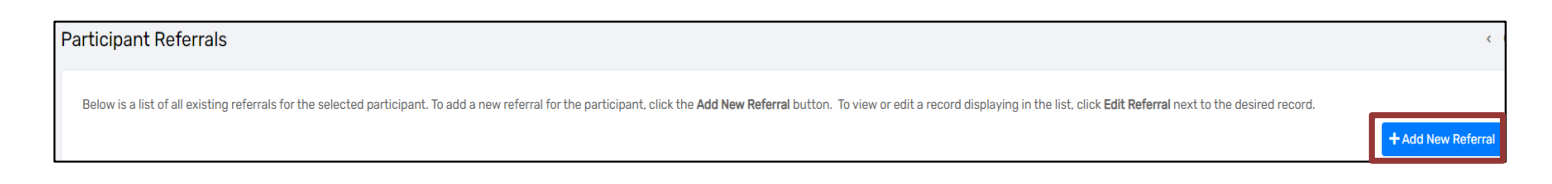

3. Users are required to select a Referral Date and Referral Service to proceed because the following section is dependent on the type of Referral Service.

4. Use the search function via the magnifying glass to locate the appropriate Provider. This list will be tailored to only providers who offer the Referral Service selected above.

| Referral Recipient                                             |                                                           |   |  |  |
|----------------------------------------------------------------|-----------------------------------------------------------|---|--|--|
| Select the agency referral recipient as the Refer to Provider. |                                                           |   |  |  |
| Co                                                             | Refer to Provider:  Provider Contact: ntact Phone Number: | ٩ |  |  |

5. The Referral Source section will automatically fill in information from the user and the associated provider agency. The user may then adjust the Status, leave a Comment and if applicable, add an Associated Need/Barrier.

| Referral Source                                                      |                                                                                                    |
|----------------------------------------------------------------------|----------------------------------------------------------------------------------------------------|
| Select the agency referral source as the Refer from Provider.        |                                                                                                    |
| Refer from Provider: •<br>Refer from User:<br>Location:<br>Status: • | Community Services Agency, Inc Q<br>Jessica Fleming Q<br>Community Services Agency Inc V<br>Referral Made V |
| Comments:<br>Associated Need/Barrier:                                | - SELECT - V                                                                                                |
|                                                                      |                                                                                                    |

6. The final section is available for the user to select if the Participant has authorized that his/her information can be released to the selected provider by selecting one or all of the check boxes.

| Information Release                                                                        |                     |                                                                                                    |
|--------------------------------------------------------------------------------------------|---------------------|----------------------------------------------------------------------------------------------------|
| If the Client has authorized that his/her information can be released to the selected prov | ider, please indica | te this below. Doing so will cause an email to be automatically generated and sent to this provider with information regarding the referral. |
| Email Authorized:<br>Authorize Information Release:                                        |                     |                                                                                                    |
| Resend Email:                                                                              |                     |                                                                                                    |

7. Select Next to navigate to the Referral Outcome section.

| Outcome Information                                                                                       |            |  |  |  |  |  |  |  |  |
|----------------------------------------------------------------------------------------------------|------------|--|--|--|--|--|--|--|--|
| Enter the Date Acknowledged by the referral recipient, Appointment Date and Time, Result Date and Result. |            |  |  |  |  |  |  |  |  |
| Date Acknowledged:<br>Appointment Date:<br>Result Date:<br>Result:<br>Comments:                           | SELECT - V |  |  |  |  |  |  |  |  |

- If the referral has an outcome at that point, the user may record the fields available on the Referral Outcome section. If the referral does not yet have an outcome, the user may select Finish and return to add the outcome at a later time.
- 9. Once the referral has been entered, it will display on the Participant Referrals form, where additional options may be available.

| + Add New Referral |
|--------------------|
| + Add New Referral |
|                    |
|                    |
| Result 📥           |
| le                 |
|                    |
|                    |
|                    |
| lad                |

10. From the Participant Referrals form, the action button the left of the referral will have three options: Edit Referral, Referral Outcome, and Delete Referral.

### Adding a Referral Outcome

- To add a referral outcome for a referral that does not have an outcome, select the Referral Outcome option from the action button.
- 2. The user will be directed to the second page of the Referral form to enter the appropriate information.
- 3. Once the Referral Outcome is entered, select Finish.
- 4. The updated information will now reflect on the Participant Referral form.

# **Editing a Referral**

- 1. To make edits to a referral, select the Edit Referral option from the action button.
- 2. The user will then be directed to the Referral form where they may update any of the information to be correct.
- 3. Once the Referral and/or Referral Outcome information is updated, select Finish.
- 4. The updated information will now reflect on the Participant Referral form.

#### **Incoming Referrals**

1. Navigate to the Home workspace, find the Additional Tools menu group, and select the Incoming Referrals Menu Option.

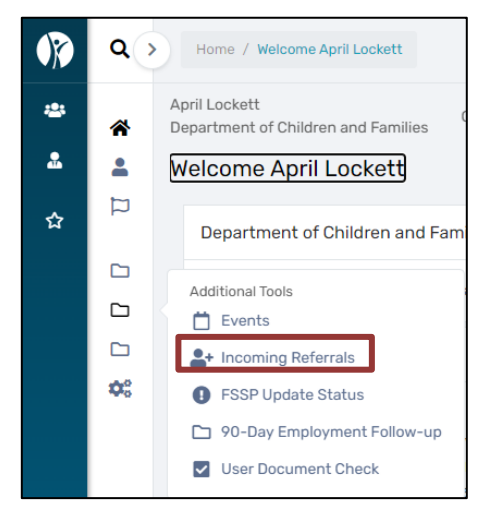

2. The Incoming Referrals form will display all incoming referrals that have been sent to the organization you are logged in as.

| I | ncoming Referrals                                 |                                              |                       |                   |                 |
|---|---------------------------------------------------|----------------------------------------------|-----------------------|-------------------|-----------------|
|   | Listed below are all referrals that have been sen | t internally to your organization.<br>Statu: | us: Referral Made 🗸 🗸 | No records found. |                 |
|   | Referral Date 📬                                   | Client Name                                  | Referred From         | Referral Service  | Referral Status |

3. Users can filter the results based on the current Status of the referral.

| Status: | Referral Made      | ٢     |
|---------|--------------------|-------|
|         | SELECT             |       |
|         | Referral Made      |       |
|         | Referral Accepted  |       |
| Referre | Referral Completed |       |
|         | Referral Rejected  |       |
| Commu   | Ineligible         | )C (( |
|         |                    |       |

- 4. Once the correct set of referrals is in focus, the user should locate the correct participant and select one of the two action buttons to the left.
  - a. Selecting the Select Client button will redirect the user to the Participant Dashboard in the Participant Workspace.

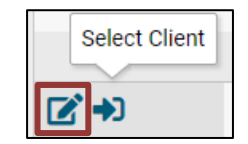

- b. Selecting View / Edit Referral will open the referral details that outline the details of the referral that was made.
  - i. From the Referral form, the user may edit the Referral Status, add Comments, and enter the Referral Outcome information.

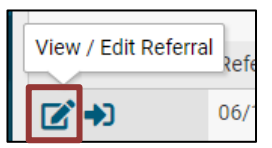

 The Referral Source section will automatically fill in information from the user and the associated provider agency. The user may then adjust the Status, leave a Comment and if applicable, add an Associated Need/Barrier.

| Referral Outcome 🛛                                                                       |                                                                                                    |  |  |  |  |  |  |  |  |
|------------------------------------------------------------------------------------------|----------------------------------------------------------------------------------------------------|--|--|--|--|--|--|--|--|
| Outcome Information                                                                      |                                                                                                    |  |  |  |  |  |  |  |  |
| Enter the Date Acknowledged by the referral recipient, Appointment Date and Time, Result | Enter the Date Acknowledged by the referral recipient, Appointment Date and Time, Result Date and Result. |  |  |  |  |  |  |  |  |
| Date Acknowledged:                                                                       |                                                                                                    |  |  |  |  |  |  |  |  |
| Appointment Date:                                                                        |                                                                                                    |  |  |  |  |  |  |  |  |
| Result Date:                                                                             |                                                                                                    |  |  |  |  |  |  |  |  |
| Result:                                                                                  | - SELECT - 🗸                                                                                              |  |  |  |  |  |  |  |  |
| Comments:                                                                                |                                                                                                    |  |  |  |  |  |  |  |  |

 If the referral has an outcome at that point, the user may record the fields available on the Referral Outcome section. If the referral does not yet have an outcome, the user may select Finish and return to add the outcome at a later time.

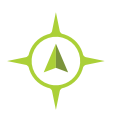

**Recording Referrals:** Home Workspace > Additional Tools > Incoming Referrals

# Help and Issue Ticket Submission

The Help Center tool is useful to submit an issue ticket in WRPD/ClientTrack system.

- 1- Make sure you open the record/dashboard of the participant for whom you faced an issue.
- 2- Make sure you open the exact same form/page where you have an issue or question.

For example, the screenshot below shows that I opened and selected the participant "**James Bond**", and I navigated to the form/page where I had an issue that the "**Program**" field does not give me options to choose from (highlighted in yellow below).

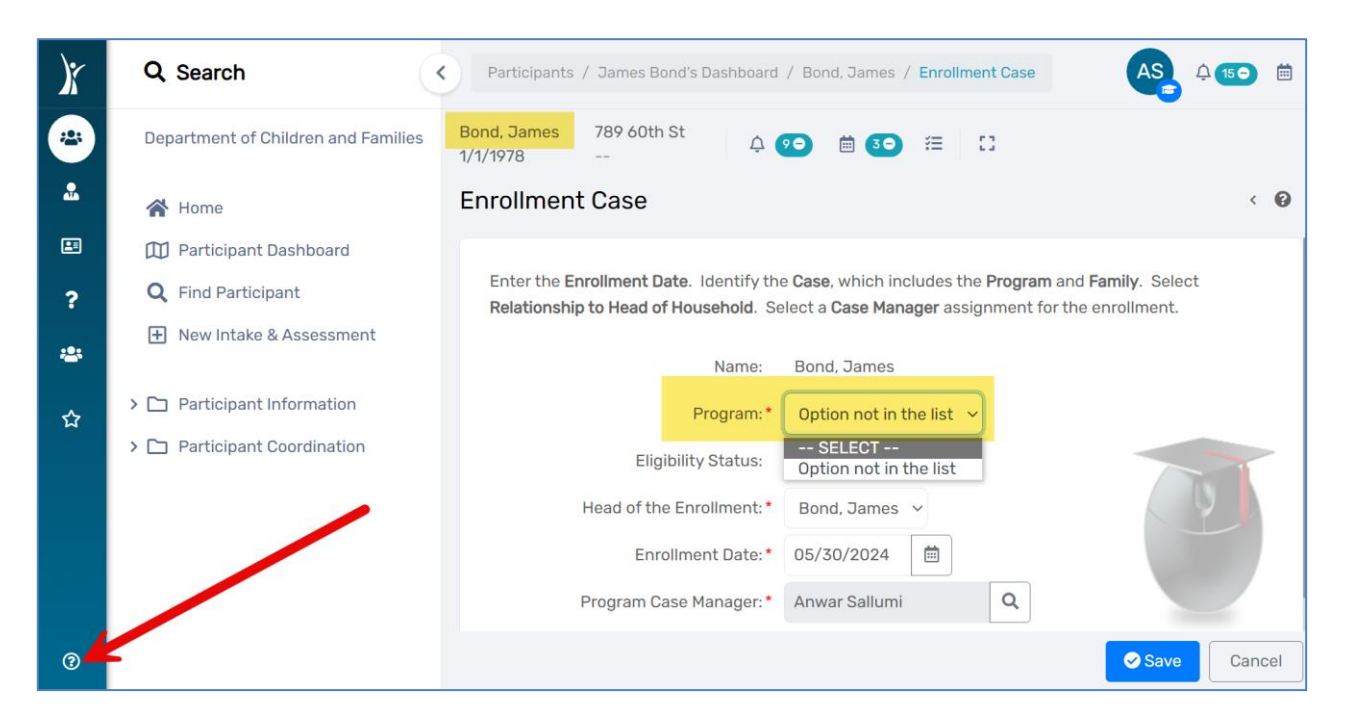

- 3- Click on the question mark icon on the left lower corner of the screen (where the red arrow is pointing to in the screenshot above).
- 4- You get the Help Center window where you mainly can **Report and Issue/Problem** on the current page. You can also **Ask a Question**, **Make a Suggestion**, or **Request an Enhancement**.

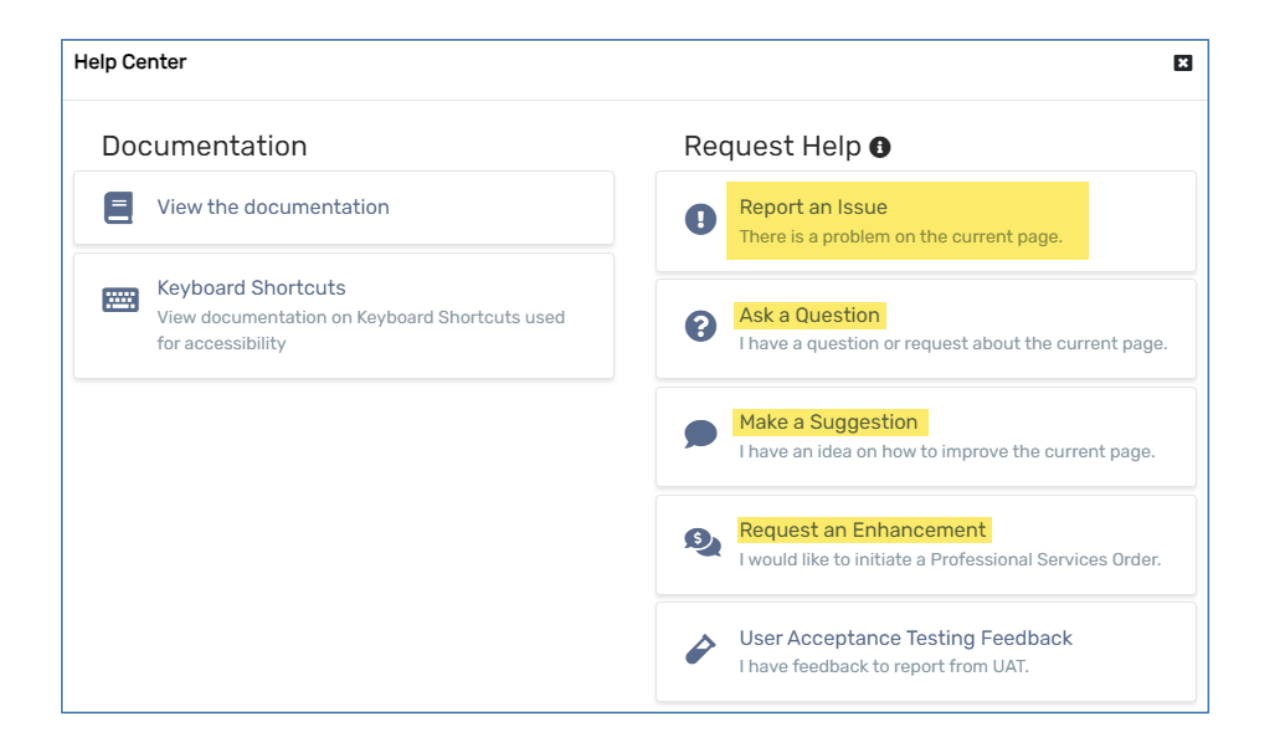

5- Click on **Report an Issue** tile to submit an issue ticket. Complete the Summary, Description, Email, and Phone fields. You may attach a file or a screenshot as needed.

| eport a  | n Issue   | ð      |         |        |            |            |          |         |          |          | -          |      | I  |
|----------|-----------|--------|---------|--------|------------|------------|----------|---------|----------|----------|------------|------|----|
|          |           |        |         |        |            |            |          |         |          |          |            |      |    |
| Enter a  | summ      | ary o  | ofyou   | ır iss | ue *       |            |          |         |          |          |            |      |    |
| The sum  | amary be  | alasta | o quic  | klvida | entify you | ir issuo v | vhen v   | ou're r | oforring | hack t   | n it later | -    |    |
| Diagon   | doooril   | ho th  | o ioo   |        | entity you | 11 15500 1 | viieii y | ourer   | erenning | DOCK     | Unitatei   |      |    |
| Please   | ueschi    | be th  | 19 155  | Je     |            |            |          |         |          |          |            |      |    |
| 1        | B         | Ι      | U       | 8      | Rubik      | · A        | •        | ≔       | 1        | ≡*       |            |      |    |
| œ        | <b>.</b>  | x      | ?       |        |            |            |          |         |          |          |            |      |    |
|          |           |        |         |        |            |            |          |         |          |          |            |      |    |
|          |           |        |         |        |            |            |          |         |          |          |            |      |    |
|          |           |        |         |        |            |            |          |         |          |          |            |      |    |
|          |           |        |         |        |            |            |          |         |          |          |            |      |    |
| Please e | enter any | y deta | ils tha | at mig | jht help d | escribe    | he iss   | ue or n | night he | lp in so | lving it.  |      |    |
| Click h  | ere to a  | attac  | h a fil | e or   | drag-an    | d-drop     |          |         | Vie      | v Deb    | ug Info    | rmat | io |
| How o    | can w     | e re   | ach     | you    | 1?         |            |          |         |          |          |            |      |    |
| Email A  |           | . *    |         |        |            |            |          |         |          |          |            |      |    |
|          | adress    |        |         |        |            |            |          |         |          |          |            |      |    |
|          | adress    |        |         |        |            |            |          |         |          |          |            |      |    |
| Phone    | Numbe     | ÷۲*    |         |        |            |            |          |         |          |          |            |      |    |
| Phone    | Numbe     | er *   |         |        |            |            |          |         |          |          |            |      |    |

# The Family Self-Sufficiency Plan (FSSP)

Please note: Screenshots within this guide does not show actual participants' data, and no PII is displayed herein.

The purpose of this section is to inform users on the overall process of managing and how to navigate the Family Self-Sufficiency Plan (FSSP) in WRPD/ClientTrack system.

#### Navigation

FSSPs are accessed/managed from *Participant workspace > Participant Coordination > Family Self-Sufficiency Plan > FSSP*. The Family Self-Sufficiency Plans History screen/form opens. Almost all tasks related to FSSPs will be conducted from this screen/form.

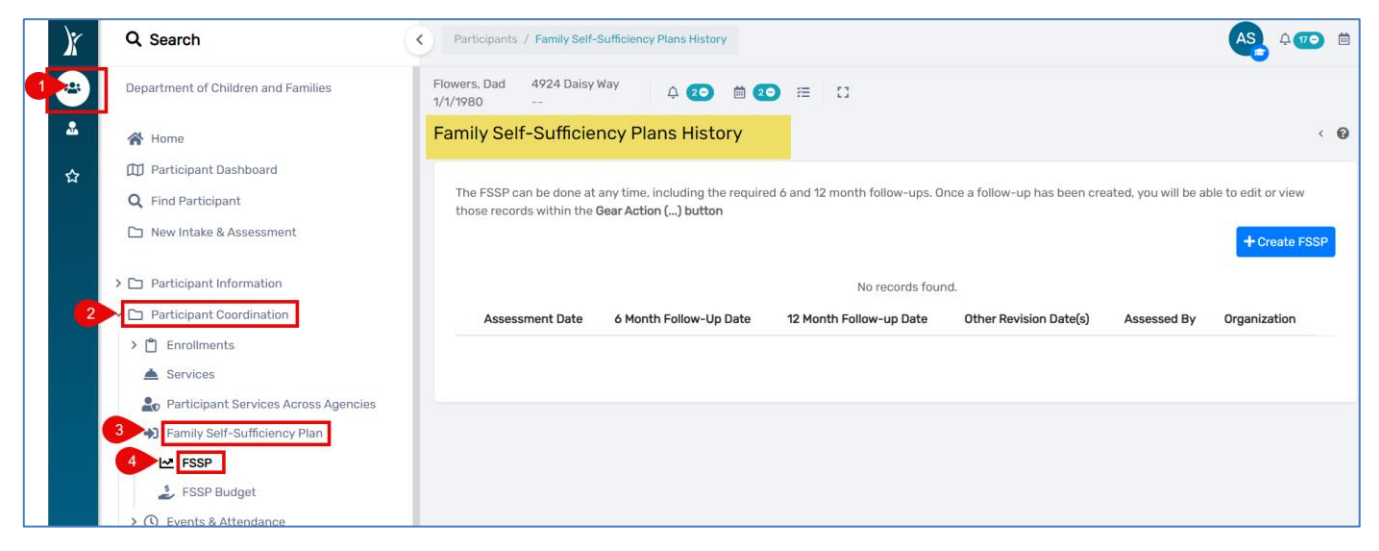

# Creating a New FSSP

One Family Self-Sufficiency Plan (FSSP) needs to be created for each one family/case. This one FSSP will include all family/case members. Duplicated open/active FSSPs for the same participant or family is not allowable. To create a new FSSP:

- Navigate to the dashboard of the Head of the Household/Principal Applicant (PA) of the case/family.
- Make sure that this participant has at least one enrollment in any program (NOT necessary to be enrolled in the RSS program).
- Navigate to the Family Self-Sufficiency Plans History screen/form (from *Participant workspace* > *Participant Coordination* > *Family Self-Sufficiency Plan* > *FSSP*).
- Click the Create FSSP button. This will launch the FSSP workflow.
- Add the FSSP Assessment Date (make sure to put the actual date of the new FSSP).
- The fields 6-Month Follow-up Date, 12-Month Follow-up Date and Assessment Type will be populated automatically according to the 'FSSP Assessment Date' field.
- For the Associated Enrollment field, select a program enrollment from the drop-down list. If there are no program enrollments listed, that means the participant does not have any enrollments in any programs. In this case, you need to Pause the FSSP workflow, navigate to the Program Enrollment, and add an appropriated program enrollment to this participant. Then you can resume/return to the FSSP workflow and add the newly added program enrollment from the Associated Enrollment drop-down list. (Learn more about how to Pause and Resume the FSSP workflow in the section after Family Members).
- Scroll down to the Family Members section in the same screen/from.

#### Family Self-Sufficiency Plan

| Enter information for the FSSP here. The Associated Enrollment in this section relates to the FSSP in whole, while each family member can |
|----------------------------------------------------------------------------------------------------|
| have their own separate associated enrollment selected at the bottom of this page.                                                        |

For the FSSP's Associated Enrollment, select the current RSS Employment and Employability enrollment for the member of the family enrolled in that program, if one exists.

If no RSS Employment and Employability enrollment exists, select any current enrollment.

If no current enrollment exists for any family member, please exit this FSSP workflow and create a current enrollment.

| FSSP Assessment Date: *  | 10/01/2024      | iii                                                 |   |
|--------------------------|-----------------|-----------------------------------------------------|---|
| 6-Month Follow-up Date:  | 04/01/2025      |                                                     |   |
| 12-Month Follow-up Date: | 10/01/2025      |                                                     |   |
| Assessment Type: *       | Initial         | ~                                                   |   |
| Associated Enrollment: * | 09/29/2023 - F  | RSS - Employment & Employability - Flowers, Dad 🗸 🗸 |   |
| Assessed By:             | Anwar Sallumi   | Q                                                   |   |
| Organization:            | Department of ( | Children and Families                               |   |
| Comments:                |                 |                                                     | 9 |
|                          |                 |                                                     |   |

#### Family Members

All family members associated with the selected participant will display in this section. If any family members are missing, Pause the FSSP workflow and navigate to **Participant Information > Family Members**, and add family members as needed. This may require completing new Intakes for the family members if they are not already recorded in WRPD/ClientTrack. After adding the missing family member(s), resume the FSSP workflow.

To complete the Family Members section in the FSSP workflow:

- Identify which family members to include in this FSSP. The default value will display 'Yes' under 'Included in FSSP?' for all current family members. In most cases, all members of the family will be included in the FSSP\*.
- Select a program enrollment for each family members from the Associated Enrollment drop-down list. It is not required for all family members other than the PA to have their own program enrollments. If a family member does not have their own program enrollments, select the same enrollment that was already selected above next to "Associated Enrollment" for the Head of the Household/PA.

#### Choosing NOT to Include a Family Member(s) in the FSSP:

By changing the value in the 'Included in FSSP?' field to 'No', you will need to select one of the following options from the corresponding 'Additional Info' field. Select the option that most appropriately reflects the circumstances.

Reasons for Excluding a Family Member in the FSSP include:

- 1. Declines All Services Case Note Required
- 2. Not Able to be Contacted Case Note Required
- 3. FSSP Already Recorded Separately\*

| Family Members                                |                            |                                                                                                    |                        |                                                          |                          |                                                                                                    |
|-----------------------------------------------|----------------------------|----------------------------------------------------------------------------------------------------|------------------------|----------------------------------------------------------|--------------------------|----------------------------------------------------------------------------------------------------|
| Identify which family<br>selected above, next | members to<br>to "Associat | include in this FSSP. Select each family member's enroi<br>ed Enrollment". If you do not see any of the family memb             | llment as<br>bers, you | sociated with this FSSP. If a should pause and add the r | a family n<br>nissing fa | nember has no enrollments of their own, select the same enrollment as<br>amily member to the case. |
| Participant<br>Name                           | Included<br>In FSSP?       | Additional Info                                                                                                    | Age                    | Case Manager*                                            |                          | Associated Enrollment 1                                                                            |
| Flowers,<br>Dad                               | Yes 🗸                      |                                                                                                    | 44                     | Anwar Sallumi                                            | Q                        | 09/29/2023 - RSS - Employment & Employability - Flowers, Dad 💙                                     |
| Flowers,<br>Mom                               | Yes 🗸                      |                                                                                                    | 42                     | Anwar Sallumi                                            | Q                        | 09/29/2023 - RSS - Employment & Employability - Flowers, Dad 🗸                                     |
| Flowers,<br>Suzy                              | No 🗸                       | SELECT 🗸                                                                                                    | 14                     | Anwar Sallumi                                            | Q                        | SELECT 🗸                                                                                           |
|                                               |                            | Declines All Services - Case Note Required<br>Not Able to be Contacted - Case Note Required<br>FSSP Already Recorded Separately |                        |                                                          |                          |                                                                                                    |

\* It is expected that all members of the same family are included in the same FSSP, and it is very rare that a user should select "FSSP Already Recorded Separately". Please contact BRP for instruction on when and why it may be allowable for a person to be on a separate FSSP from the rest of their family.

- Once all fields have been completed, click 'Next' to proceed to next step of this FSSP workflow "Participant Goals Associated with this FSSP".

#### How to Pause and Resume Workflows

Working on workflows, like the FSSP one, may have several steps and may take time to complete and save. In some situations, you may need to stop and do something else, but of course you do not want to lose your work and the info/data that you have already entered in the workflow. In this case you can use the Pause tool to save your work and resume any time or day later.

To pause the FSSP workflow, click on Pause on the left side. This will close the workflow.

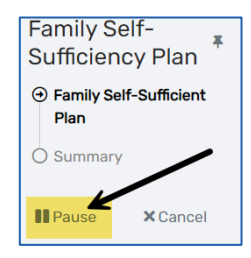

To resume your work from where you left in the workflow, navigate to **Home > My ClientTrack > Paused Workflows** and click the workflow that you want to resume.

|    | Q Search                                    | Home / User Paused Workflows                                    |
|----|---------------------------------------------|-----------------------------------------------------------------|
| ** | Department of Children and Families         | Anwar Sallumi<br>Department of Children and Families            |
| *  | Home                                        | User Paused Workflows                                           |
| ☆  | 💄 Participant                               |                                                                 |
|    | 🏳 Recent                                    | Displayed below are the workflows you've started. To resume a w |
|    | 😩 Quick Services - Multiple Clients         | Show Finished:                                                  |
|    | ↑ RSI Grade Promotion for Multiple Students |                                                                 |
| 2  | My ClientTrack                              |                                                                 |
|    | 🔁 User Tasks                                | Workflow                                                        |
|    | > 🏝 Active Case Load                        | 4 ► × FSSP Workflow                                             |
|    | Paused Workflows                            | K     FSSP Followup Workflow V3                                 |

### Participant Goals Associated with this FSSP

After clicking 'Next' in the previous step, the FSSP Goals step/screen will open for the first family member. By default, only goals associated with this FSSP will appear on this step/screen for each family member.

#### Adding a New FSSP Goal

To add a new goal to the list of goals associated with this FSSP:

- Click the 'Add New Goal' button in the upper right corner of the screen.

| Family Self-<br>Sufficiency Plan                                | Flowers, Dad<br>1/1/1980 ← ← ← ← ← ← ← ← ← ← ← ← ← ← ← ← ←                                                                                                    | < 🔞  |  |  |  |  |  |  |  |  |
|-----------------------------------------------------------------|----------------------------------------------------------------------------------------------------|------|--|--|--|--|--|--|--|--|
| Family Self-Sufficient Plan  Flowers, Dad  Flowers, Mom Summary | Only goals associated with this FSSP will appear below. This participant may have other goals that are not associated with this FSSP. To view all goals, visit the "Goals" section under "Participant Coordination". To create a new goal, click Add New Goal. Action gear options () include: Edit Goal - edit the goal; Goal Progress - track the client's progress toward completion of the goal; Service - record a service for the goal; Delete - delete the goal. To print the client's goal plan, click Client Goal Report. To associate existing goals to this FSSP, click the Associate Existing Goals to this FSSP button. |      |  |  |  |  |  |  |  |  |
| Pause X Cancel                                                  | + Add New Goal<br>→ Add New Goal<br>No records found.<br>Most<br>Goal Goal Primary Goal Associated Date Target Recent Most Recent Completion<br>†2 Category Goal Classification Enrollment or FSSP Set 1 Date Score Score Date Outcome Date                                                                                                    | FSSP |  |  |  |  |  |  |  |  |
|                                                                 |                                                                                                    |      |  |  |  |  |  |  |  |  |

- This opens a data entry form wherein the information related to the specific goal will be entered.
- Add the Goal Start Date and the Target Date for completion of the goal.

| Goal                                                           |              |         |  |
|----------------------------------------------------------------|--------------|---------|--|
| Identify the information on the Participant's individual goal. |              |         |  |
| Participant Name:                                              | Flowers, Dad |         |  |
| Goal Start Date: *                                             | 10/22/2024   |         |  |
| Target Date: *                                                 | 03/31/2025   | <b></b> |  |

- From the 'Individual or Family Goal Classification' drop-down list, select either 'Family Goal' or 'Individual Goal'.

Goals can be created one person at a time, or for multiple members at the same time. Family goals can later be updated through any family member with that goal, and all of the other family members with same goal will receive the same update(s). If you want to record family members' goal updates separately (at different times, etc.) then you need to create separate Individual Goals for each family member.

| Individual or Family Goal Classification: * | SELECT 🗸 🕄                               |
|---------------------------------------------|------------------------------------------|
| Goal Comments:                              | SELECT<br>Family Goal<br>Individual Goal |

- If 'Family Goal' is selected, the new field 'Family Members for this Goal' will be added automatically to the form, and you can select which member(s) of the family the goal applies to. Family Goals can later be updated through any family member with that goal.

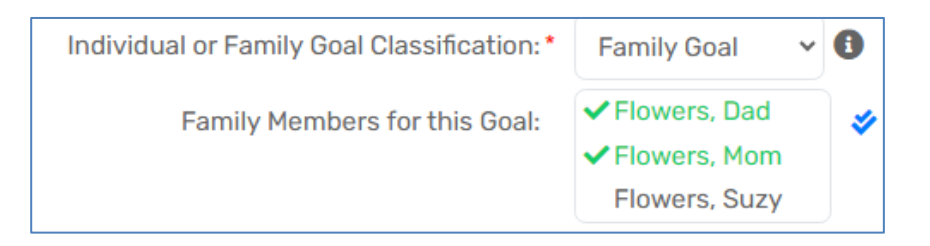

- Select an option from the 'Goal Category' drop-down list.
- From the 'Goal' drop-down list, select one of the options that are related to the 'Goal Category' that you select earlier.

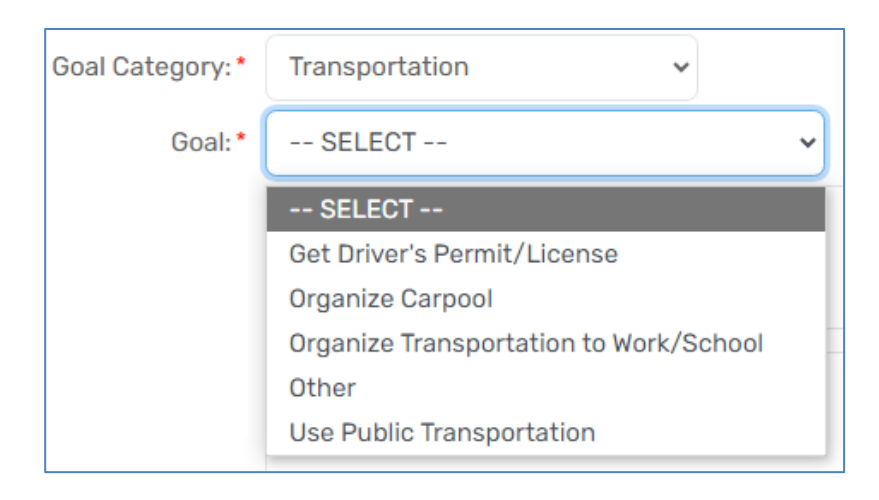

- In the 'Strengths' box, describe any current strengths the participant owns that would help them complete their goal. Strengths might include experiences, knowledge, skills, social connections, or access to resources that support the participant to achieve this goal.
- In the 'Barriers' box, describe any barriers that, if unaddressed, would keep the client from completing this goal.
- Keep the default option 'Open' for the 'Status' field. Keeping the status 'Open' means the participant is still working on an outcome. Changing the Status to 'Closed' means that the participant has finished or is no longer working towards this goal.

| Status:* | SELECT 🗸 🕄 |
|----------|------------|
|          | SELECT     |
|          | Open       |
|          | Closed     |

#### **Goal Scoring**

- Add the 'Score Date' and select appropriate value to assign to the 'Goal Score':

- 0 In Crisis: Few or no resources available. Needs assistance as soon as possible.
- 1 At Risk: Few to some resources. Needs to be linked to additional resources.

2 - Moderately Stable: Some resources. Able to function moderately independently but needs supplementary resources.

3 - Thriving: Self-sufficient and able to function independently OR not applicable.

| Goal Sco                                               | pring                                                                                                    |                                                                                                    |
|--------------------------------------------------------|----------------------------------------------------------------------------------------------------|----------------------------------------------------------------------------------------------------|
| Please re                                              | cord updated scoring information.                                                                                                    |                                                                                                    |
| In Crisis: I<br>At Risk: Fo<br>Moderate<br>Thriving: 3 | Few or no resources available. Needs<br>ew to some resources. Needs to be li<br>ly Stable: Some resources. Able to fu<br>Self-sufficient and able to function in | s assistance as soon as possible.<br>inked to additional resources.<br>unction moderately independently but needs supplementary resources.<br>ndependently OR not applicable. |
| +                                                      |                                                                                                    | No records found (+2).                                                                                                    |
|                                                        | Score Date                                                                                                    | Goal Score* 🕕                                                                                                    |
|                                                        | 10/22/2024                                                                                                    | 0 - In Crisis 1 - At Risk 02 - Moderately Stable 3 - Thriving                                                                                                    |

#### **Action Steps**

- Add the 'Action Steps' that need to be completed to attain the goal detailed above. At least one Action Step must be completed per Goal.

| Action | Steps                                                                                                    |             |                      |              |                 |  |  |  |  |  |  |
|--------|----------------------------------------------------------------------------------------------------|-------------|----------------------|--------------|-----------------|--|--|--|--|--|--|
| Please | Please record the steps that need to be completed to attain the goal detailed above. At least one Action Step must be completed per Goal. |             |                      |              |                 |  |  |  |  |  |  |
| (+)    |                                                                                                    |             | Expected Action Step |              |                 |  |  |  |  |  |  |
|        | Action Step Title*                                                                                                    | Start Date* | End Date* 12         | Assigned To* | Status*         |  |  |  |  |  |  |
|        | Pass the permit exam                                                                                                    | 10/22/2024  | 01/31/2025           | Flowers, Dad | ✓ New/Pending ✓ |  |  |  |  |  |  |
|        | Pass the road exam                                                                                                    | 02/03/2025  | 03/31/2025           | Flowers, Dad | ✓ New/Pending ✓ |  |  |  |  |  |  |
|        |                                                                                                    | MM/DD/YYYY  | MM/DD/YYYY           | SELECT       | ✓ SELECT ✓      |  |  |  |  |  |  |

- Click the 'Save' button at the bottom right of the screen to save the goal and return to the 'FSSP Goals' step/screen. The goal you just created will be listed.

| Family Self-                                             | Flowers, Dad<br>1/1/1980                       | 4924 Daisy                                                                    | Way 🇘 🌔                                                                                                    | 40 🛱                                                       | æ   C                                                                                         |                                                                           |                                                         |                                                                  |                                                        |                                                                          |                                                    |                                                            |
|----------------------------------------------------------|------------------------------------------------|-------------------------------------------------------------------------------|----------------------------------------------------------------------------------------------------|------------------------------------------------------------|-----------------------------------------------------------------------------------------------|---------------------------------------------------------------------------|---------------------------------------------------------|------------------------------------------------------------------|--------------------------------------------------------|--------------------------------------------------------------------------|----------------------------------------------------|------------------------------------------------------------|
| <ul> <li>Family Self-Sufficient</li> <li>Plan</li> </ul> | Participa                                      | int Goals As                                                                  | ssociated w                                                                                                  | ith this                                                   | FSSP                                                                                          |                                                                           |                                                         |                                                                  |                                                        |                                                                          |                                                    | < 0                                                        |
| Flowers, Dad                                             | Only goa<br>under "P<br>progress<br>existing ( | Is associated wit<br>articipant Coordi<br>toward complet<br>goals to this FSS | h this FSSP will a<br><b>nation</b> ". To create<br>ion of the goal; <b>S</b> e<br>P, click the <b>Assoc</b> | ppear belov<br>e a new goa<br>ervice - rec<br>iate Existin | w. This participa<br>I, click <b>Add New</b><br>ord a service for<br><b>g Goals to this F</b> | nt may have othe<br>Goal. Action gea<br>the goal; Delete<br>SSP button.   | er goals that ar<br>ar options () ir<br>- delete the go | e not associated<br>nclude: <b>Edit Goa</b><br>pal. To print the | d with this FSS<br>I - edit the goa<br>client's goal p | iP. To view all g<br>al; <b>Goal Progres</b><br>lan, click <b>Client</b> | oals, visit the<br>ss - track the<br>: Goal Report | e <b>"Goals</b> " section<br>e client's<br>t. To associate |
| O Summary                                                |                                                |                                                                               |                                                                                                    |                                                            |                                                                                               |                                                                           |                                                         | + 4                                                              | dd New Goal                                            | Associate                                                                | e Existing Go                                      | als to this FSSP                                           |
| Pause X Cancel                                           |                                                |                                                                               |                                                                                                    |                                                            |                                                                                               | 1 re                                                                      | sult found.                                             |                                                                  |                                                        |                                                                          |                                                    |                                                            |
|                                                          |                                                | Goal∱≝                                                                        | Goal Category                                                                                                | Primary<br>Goal                                            | Goal<br>Classification                                                                        | Associated<br>Enrollment<br>or FSSP                                       | Date Set 💵                                              | Target Date                                                      | Most<br>Recent<br>Score                                | Most<br>Recent<br>Score Date                                             | Outcome                                            | Completion<br>Date                                         |
|                                                          | ✓ Oper<br>Oper                                 | n                                                                             |                                                                                                    |                                                            |                                                                                               |                                                                           |                                                         |                                                                  |                                                        |                                                                          |                                                    |                                                            |
|                                                          | - 1                                            | Get Driver's<br>Permit/License                                                | Transportation                                                                                               | No                                                         | Family Goal                                                                                   | 10/22/2024<br>-<br>10/22/2025<br>- Family<br>Self-<br>Sufficiency<br>Plan | 10/22/2024                                              | 03/31/2025                                                       | 2 -<br>Moderatel<br>y Stable                           | 10/22/2024                                                               |                                                    |                                                            |
|                                                          | _                                              |                                                                               |                                                                                                    |                                                            |                                                                                               |                                                                           |                                                         |                                                                  |                                                        |                                                                          |                                                    | → Continue                                                 |

- Click the 'Continue' button at the bottom right of the screen to move to other family members where you can add new goals if needed, until you reach the 'Summary' last step/screen.

#### Associate Existing Goals to the FSSP

A participant may have other existing goals that were created and added in the system in the past for purposes other than the FSSP. Below where to add non-FSSP goals.

| Home M Participant Dashboard            | Flowers, Da<br>1/1/1980 | ad 4924 Da                                  | isy Way                        | Ą 40                       |                   | 0                        |                  |                    |                  |                          |              |          |            |
|-----------------------------------------|-------------------------|---------------------------------------------|--------------------------------|----------------------------|-------------------|--------------------------|------------------|--------------------|------------------|--------------------------|--------------|----------|------------|
| Q Find Participant                      | Particip                | ant Goals                                   |                                |                            |                   |                          |                  |                    |                  | * *                      | 0 1          | X        | <b>∎</b> ⊖ |
| 🗅 New Intake & Assessment               | All of th               | ne participant's                            | goals displa                   | ay below, inc              | cluding those ass | ociated with ar          | FSSP. To creat   | e a new goal, clic | k Add New Go     | al. Action gear          | options (    | ) includ | le: Edit   |
| > 🗅 Participant Information             | Goal - e<br>the clie    | edit the goal; <b>G</b><br>ent's goal plan, | oal Progress<br>click Client ( | - track the<br>Goal Report | client's progress | toward comple            | tion of the goal | ; Service - recor  | d a service for  | the goal; <b>Delet</b> e | e - delete t | he goal  | . To print |
| Participant Coordination                |                         |                                             |                                |                            |                   |                          |                  |                    |                  |                          |              | + Add    | New Goa    |
| Enrollments     Services                |                         |                                             |                                |                            |                   |                          | 1 result found   |                    |                  |                          |              |          |            |
| Participant Services Across<br>Agencies |                         | GooltA                                      | Goal                           | Primary                    | Goal              | Associated<br>Enrollment | Data Sat 1       | Torget Date        | Most<br>Recent   | Most Recent              | Outcom       | Cor      | npletion   |
| >      Family Self-Sufficiency Plan     |                         | Goal   z                                    | Category                       | Goal                       | Classification    | or FSSP                  | Date Set 🖡       | larget Date        | Score            | Score Date               | Outcom       | e Dat    | e          |
| > 🕚 Events & Attendance                 | ✓ 0p                    | ien                                         |                                |                            |                   | 40 /00 /000 4            |                  |                    |                  |                          |              |          |            |
| E RHP/ARHP/URHP Plan of Care            |                         |                                             |                                |                            |                   | 10/22/2024               |                  |                    |                  |                          |              |          |            |
| ↑ RSI Grade Promotion                   |                         | Find an<br>Educational                      | Education                      | No                         | Individual        | 10/22/2025<br>- Family   | 08/05/2024       | 09/30/2025         | 2 -<br>Moderatel | 08/05/2024               |              |          |            |
| Case Notes                              |                         | Program                                     |                                |                            | Goal              | Self-                    |                  |                    | y Stable         |                          |              |          |            |
| ✓ Soals, Barriers, & Resources          |                         |                                             |                                |                            |                   | Sumclency<br>Plan        |                  |                    |                  |                          |              |          | D          |
| <b>公</b> Goals                          |                         |                                             |                                |                            |                   |                          |                  |                    |                  |                          |              |          |            |
| Barriers                                | _                       |                                             |                                |                            |                   |                          |                  |                    |                  |                          |              |          |            |
| Resources                               |                         |                                             |                                |                            |                   |                          |                  |                    |                  |                          |              |          |            |
| > 🖪 Employment                          |                         |                                             |                                |                            |                   |                          |                  |                    |                  |                          |              |          |            |

- Click the 'Associate Existing Goals to this FSSP' button to associate existing goals to this FSSP instead of adding a completely new goal(s).

| icipant Goa                                                                              | als Associ                                                           | ated wit                                                                     | h this FSSP                                                                                                    | Opens a list of <i>all</i> goals that have been associated with the selected participant. |                                                               |                                                                                |                                                              |                                                                                     |                                                                        |                                                                                              |
|------------------------------------------------------------------------------------------|----------------------------------------------------------------------|------------------------------------------------------------------------------|----------------------------------------------------------------------------------------------------|-------------------------------------------------------------------------------------------|---------------------------------------------------------------|--------------------------------------------------------------------------------|--------------------------------------------------------------|-------------------------------------------------------------------------------------|------------------------------------------------------------------------|----------------------------------------------------------------------------------------------|
| nly goals associa<br>oder " <b>Participant</b><br>ogress toward co<br>isting goals to th | ted with this F<br>Coordination<br>ompletion of t<br>his FSSP, click | ESSP will app<br>". To create a<br>he goal; <b>Ser</b><br>the <b>Associa</b> | bear below. This part<br>new goal, click <b>Add<br/>vice -</b> record a servit<br><b>te Existing Goals to</b> t | icipant may have o<br>New Goal. Action g<br>the for the goal; Dele<br>this FSSP button.   | ther goals that<br>gear options (<br>e <b>te</b> - delete the | are not associat<br>) include: <b>Edit Gc</b><br>goal. To print th<br><b>+</b> | ed with this<br>pal – edit the<br>e client's go<br>Add New G | FSSP. To view al<br>e goal; <b>Goal Proy</b><br>Dal plan, click Clin<br>Dal ≓Associ | ll goals, visit t<br>ress - track t<br>ent Goal Repo<br>ate Existing ( | he " <b>Goals</b> " section<br>he client's<br><b>ort.</b> To associate<br>Goals to this FSSI |
|                                                                                          |                                                                      |                                                                              |                                                                                                    |                                                                                           |                                                               |                                                                                |                                                              |                                                                                     |                                                                        |                                                                                              |
|                                                                                          |                                                                      |                                                                              |                                                                                                    | 3                                                                                         | result found.                                                 |                                                                                |                                                              |                                                                                     |                                                                        |                                                                                              |

All goals for the participant will appear here except for any goals already associated with another FSSP. Goals that are already associated to *this* FSSP will already be selected and cannot be deselected.

| sociate                   | e Goals to this                                                                                                    | FSSP                 |                 |                        |                                                                           |                              |                               |                              |                           |                  |                    | < ( |
|---------------------------|----------------------------------------------------------------------------------------------------|----------------------|-----------------|------------------------|---------------------------------------------------------------------------|------------------------------|-------------------------------|------------------------------|---------------------------|------------------|--------------------|-----|
| All goals fo<br>deselecte | or the client will appe<br>d, and appears with a                                                                                                    | ar below. Chose whic | ch goals you    | want to associate      | e with this FSSP a                                                        | nd press <b>Save &amp; C</b> | <b>Close</b> . Goals that are | already associat             | ed to this FSSP w         | ill already be s | elected, can't be  |     |
| 30ais that                | als that are already associated with another FSSP will not app<br>Goals that are already associated to this<br>FSSP will already be selected, cannot be<br>deselected, and appeaar with an astrisk f |                      |                 | *                      | Associated                                                                | 2 results found.             |                               |                              |                           |                  |                    |     |
|                           | Goal↑∄                                                                                                    | Goal Category        | Primary<br>Goal | Goal<br>Classification | Enrollment or<br>FSSP                                                     | Date Set ↓ <sup>z</sup>      | Target Date                   | Most Recent<br>Score         | Most Recent<br>Score Date | Outcome          | Completion<br>Date |     |
| ~ 🗆 O                     | lpen                                                                                                    |                      |                 |                        |                                                                           |                              |                               |                              |                           |                  |                    |     |
|                           | Get Driver's<br>Permit/License                                                                                                    | Transportation       | No              | Family<br>Goal         | 10/22/2024<br>-<br>10/22/2025<br>- Family<br>Self-<br>Sufficiency<br>Plan | 10/22/2024                   | 03/31/2025                    | 2 -<br>Moderatel<br>y Stable | 10/22/2024                |                  |                    | ຽ   |
|                           | to associate w<br>Find an<br>Educational<br>Program                                                                                                    | Education            | No              | Individual<br>Goal     | 10/22/2024<br>-<br>10/22/2025<br>- Family<br>Self-<br>Sufficiency         | 08/05/2024                   | 09/30/2025                    | 2 -<br>Moderatel<br>y Stable | 08/05/2024                |                  | C                  | 1   |
|                           |                                                                                                    |                      |                 |                        |                                                                           |                              |                               |                              |                           | <b>⊘</b> s       | ave & Close        | Car |

- Check the box next to the goal you wish to associate with this FSSP and click 'Save & Close' button to return to the FSSP Goals screen where it shows both goals are listed.

| Family Self-<br>Sufficiency Plan<br>Family Self-Sufficient<br>Plan<br>Flowers, Dad<br>FISSP Goals<br>Flowers, Mom<br>Summary | Flower<br>1/1/198<br>Parti<br>On<br>uni<br>tov<br>goa | s, Dad<br>30<br>icipan<br>ly goals a<br>der <b>"Part</b><br>ward com<br>als to this | 4924 Daisy'<br><br>t Goals As<br>issociated wit<br>icipant Coordi<br>ipletion of the<br>5 FSSP, click th | Way<br>SSOCIATED<br>In this FSSP will<br>nation". To crea<br>goal: Service -<br>ne Associate E | with thi<br>II appear bel<br>ate a new gu<br>- record a se<br>xisting Goal | s FSSF<br>s FSSF<br>low. This p<br>paal, click <i>i</i><br>ervice for<br>s to this F | D<br>participan<br>Add New G<br>the goal; I<br>SSP butto | t may have oth<br>Soal. Action ge<br>Delete - delete<br>on.<br>2 re | er goals that are<br>ar options () in<br>the goal. To prir<br>asults found | e not associated<br>Iclude: <b>Edit Goal</b><br>Int the client's go<br><b>+</b> A | with this FSSF<br>- edit the goal<br>al plan, click <b>C</b><br>udd New Goal | P. To view all goa<br>; Goal Progress<br>lient Goal Repor<br>≓Associate | ls, visit the "<br>- track the c<br>t. To associa<br>Existing Goa | Goals" section<br>lient's progress<br>ite existing<br>lis to this FSSP |
|----------------------------------------------------------------------------------------------------|-------------------------------------------------------|-------------------------------------------------------------------------------------|----------------------------------------------------------------------------------------------------|------------------------------------------------------------------------------------------------|----------------------------------------------------------------------------|--------------------------------------------------------------------------------------|----------------------------------------------------------|---------------------------------------------------------------------|----------------------------------------------------------------------------|-----------------------------------------------------------------------------------|------------------------------------------------------------------------------|-------------------------------------------------------------------------|-------------------------------------------------------------------|------------------------------------------------------------------------|
| Pause X Cancel                                                                                                    | _                                                     | Go:<br>✓ Open                                                                       | al↑≗                                                                                                    | Goal Catego                                                                                    | Primai<br>ry Goal                                                          | ry<br>Clas                                                                           | Goal<br>sification                                       | Associated<br>Enrollment<br>or FSSP                                 | Date Set ↓Ă                                                                | Target Date                                                                       | Most<br>Recent<br>Score                                                      | Most Recent<br>Score Date                                               | Outcome                                                           | Completion<br>Date                                                     |
|                                                                                                    | -                                                     | Ge<br>Per                                                                           | t Driver's<br>mit/License                                                                                | Transportati                                                                                   | on No                                                                      | Fa                                                                                   | mily Goal                                                |                                                                     | 10/22/2024                                                                 | 03/31/2025                                                                        | 2 -<br>Moderatel<br>y Stable                                                 | 10/22/2024                                                              | ]                                                                 |                                                                        |
|                                                                                                    |                                                       | Fin<br>Edu<br>Pro                                                                   | d an<br>ucational<br>Igram                                                                               | Education                                                                                      | No                                                                         | h                                                                                    | ndividual<br>Goal                                        |                                                                     | 08/05/2024                                                                 | 09/30/2025                                                                        | 2 -<br>Moderatel<br>y Stable                                                 | 08/05/2024                                                              |                                                                   |                                                                        |

- Click the 'Continue' button to proceed to the next step that shows the other family member's goal(s) screen. Add new goals or associate existing goals as needed for each other family member(s).
- Click the action (...) button next to the specified goal to view, edit, or update an FSSP goal. Users may also delete a goal from this same action button.

| 0 | Get Driver's<br>Permit/License | Transportation<br>ate Goal | No | Family Goal |
|---|--------------------------------|----------------------------|----|-------------|
|   | 📋 Delete Goal                  |                            |    |             |

- Once all goals for all family member(s) have been added for the FSSP, click the 'Continue' button to proceed to the 'Summary' step/screen.

#### **FSSP Summary**

The last step/screen in the FSSP workflow is the Summary screen. If this process was for creating the FSSP (i.e. not for editing the FSSP record), the user will set the Initial Primary Goal and Program Referral for Initial Primary Goal in this 'Summary' step/screen. These two fields will no longer be editable once the record is saved. It is important to know that:

1. The Initial Primary Goal is the most important goal that each participant would like to complete, as self-reported at the time that the FSSP is first written. Initial Primary Goals are reported to ORR and must be followed-up on 6 and 12 months after the first FSSP assessment date. In order to comply with these federal reporting requirements, an Initial Primary Goal cannot be edited once it is saved, except by written request to the Bureau of Refugee Programs (BRP). Participants can have unlimited number of additional FSSP goals, and additional goals can be recorded in the FSSP at any time. Individuals who are enrolled in the RSS E&E program are required to have "Employment" as a Primary Goal.

2. The Program Referral for the Initial Primary Goal is the program that the individual will be referred to in order to help them achieve their Initial Primary Goal. This can be a BRP-funded program that your agency delivers to the participant, a non-BRP-funded program that your agency delivers, or an outside program that you refer the participant to enroll in with another agency.

To complete the 'Summary' step:

- Select a goal for each family member from the 'Identify Initial Primary Goal' drop-down list.

| Name            | Birthdate  | Identify Initial Primary Goal* 🚯                                                                  |    |
|-----------------|------------|---------------------------------------------------------------------------------------------------|----|
| Flowers,<br>Mom | 01/01/1982 | SELECT 🗸                                                                                          | .) |
| Flowers,<br>Dad | 01/01/1980 | SELECT V                                                                                          | )  |
|                 |            | SELECT<br>Education - Find an Educational Program<br>Transportation - Get Driver's Permit/License |    |

- Select a program for each family member from the 'Program Referral for Initial Primary Goal' drop-down list.
- Complete the 'Describe how the Referral for the Selected Program will be completed' field for each family member.
- Answer and select an option for the question 'FSSP Interpretation Provided?' if needed.

| Family Self-<br>Sufficiency Plan                                            | Flowers, Dad<br>1/1/1980                               | 4924 Daisy Way                                                                       | Á 🗘 🔁 🛱                                                                                       | (1)                                                                                                    |                                                                                                    |                                                                                        |                            |
|-----------------------------------------------------------------------------|--------------------------------------------------------|--------------------------------------------------------------------------------------|-----------------------------------------------------------------------------------------------|----------------------------------------------------------------------------------------------------|----------------------------------------------------------------------------------------------------|----------------------------------------------------------------------------------------|----------------------------|
| <ul> <li>Family Self-Sufficient</li> </ul>                                  | Summary                                                |                                                                                      |                                                                                               |                                                                                                    |                                                                                                    |                                                                                        | < 🕜                        |
| <ul> <li>O Flowers, Dad</li> <li>O Flowers, Mom</li> <li>Summary</li> </ul> | In order to<br>except by<br>recorded ir<br>If the FSSF | comply with these<br>written request to<br>h the FSSP at any<br>P is not editable an | e federal reporting require<br>the Bureau of Refugee Pr<br>ime.<br>d you believe it should be | ements, <mark>both the "Initial Prim</mark><br>rograms (BRP). However, parl<br>e edited, please contact the o | ary Goal" and Program Referral for Initial Prin<br>ticipants can have unlimited number of addit<br>rganization listed on the first page of the FS | nary Goal" cannot be edited once it is<br>ional goals, and additional goals can<br>SP. | <mark>saved</mark> ,<br>be |
| Pause X Cancel                                                              |                                                        |                                                                                      |                                                                                               |                                                                                                    |                                                                                                    |                                                                                        |                            |
|                                                                             | IMPOR                                                  | TANT                                                                                 |                                                                                               |                                                                                                    |                                                                                                    |                                                                                        |                            |
|                                                                             | You can                                                | not edit the in                                                                      | formation once you                                                                            | click "Save & Print", "S                                                                                      | ave", or "Save & Close" button belo                                                                                                    | w.                                                                                     |                            |
|                                                                             |                                                        |                                                                                      |                                                                                               | 2                                                                                                    | results found.                                                                                                    |                                                                                        |                            |
|                                                                             | Name                                                   | Birthdate                                                                            | Identify Initial Primary (                                                                    | Goal* 🚯                                                                                                    | Program Referral for Initial Primary Goal*                                                                                                    | •                                                                                      | 1                          |
|                                                                             | Flowers,<br>Mom                                        | 01/01/1982                                                                           | Transportation - Get I                                                                        | Driver's Permit/License 🗸                                                                                     | RSS_Other Services (ORR-funded)                                                                                                    |                                                                                        | ·                          |
|                                                                             | Flowers,<br>Dad                                        | 01/01/1980                                                                           | Transportation - Get I                                                                        | Driver's Permit/License 🔻                                                                                     | RSS_Other Services (ORR-funded)                                                                                                    |                                                                                        | •                          |
|                                                                             |                                                        |                                                                                      |                                                                                               |                                                                                                    |                                                                                                    |                                                                                        | ¥                          |
|                                                                             |                                                        |                                                                                      |                                                                                               |                                                                                                    |                                                                                                    | Save & Print                                                                           | Save & Close               |

- Click 'Save & Print' button to save and print the whole FSSP or click 'Save & Close' to save and finish the FSSP workflow.

#### **The FSSP Action Button**

Once an FSSP has been created, users can perform different tasks by using the options listed under the action (...) button:

| The F<br>those | SSP can be done a<br>records within the | t any time, including the re<br>e Gear Action () button | equired 6 and 12 month fo  | llow-ups. Once a follo    | w-up has been cr |
|----------------|-----------------------------------------|---------------------------------------------------------|----------------------------|---------------------------|------------------|
|                |                                         |                                                         | 3 res                      | sults found.              |                  |
|                | Assessment<br>Date                      | 6 Month Follow-Up<br>Date                               | 12 Month Follow-up<br>Date | Other Revision<br>Date(s) | Assessed By      |
|                | 02/21/2024                              | 08/21/2024                                              | 02/21/2025                 |                           | Ashley Smith     |
| 1.             | 🕼 Edit/View Initi                       | al FSSP                                                 |                            |                           |                  |
| 2.             | Create/Edit/V                           | iew FSSP Follow-up                                      | /20/2022                   |                           | Debi             |
| 3.             | View Decomm                             | issioned Initial FSSP Scor                              | es                         |                           | Tuckiger         |
| 4.             | 🔒 Print FSSP                            |                                                         | tual Date: 3/5/2024        |                           |                  |
| 5.             | Delete FSSP                             |                                                         |                            |                           |                  |
|                |                                         |                                                         |                            |                           | Dati             |

#### 1- Edit/View Initial FSSP

Edit the initial FSSP including:

- a. Add/Edit FSSP Goals (with the exception of the Initial Primary Goal, which cannot be altered after the initial record creation)
  - Track progress towards the FSSP Goals
  - Print FSSP Goals
- b. Add/Remove Family Members to the FSSP

#### 2- Create/Edit/View FSSP Follow-Up

If selected, the user will be redirected to the FSSP Follow-Up screen where they will be able to complete the appropriate follow-up based on existing records. Select the appropriate follow up type from the 'FSSP Follow-Up or Revision Type' field then proceed to complete the assessment.

| FSSP Follow-Up or Revision Type:*  | SELECT                                 |
|------------------------------------|----------------------------------------|
| FSSP Follow-up or Revision Date: * | SELECT<br>6 Month Follow-up            |
| 6-Month Follow-up Date:            | 12 Month Follow-up<br>Other Revision 1 |

3- View Decommissioned Initial FSSP Scores

Option will display in the action button menu if participant has FSSPs that were created/completed prior to 10/22/2024

4- Print FSSP

Allows user to print FSSP for sharing with the participant.

5- Delete FSSP

Delete the FSSP (user permission required).

#### **Check for Existing FSSPs**

It is important to note that each Participant should only have ONE active open FSSP within 12 months of the FSSP Assessment Date (the date when the FSSP was created).

To check whether a participant has an FSSP, with the participant selected, navigate to the 'Family Self-Sufficiency Plans History' screen/form from *Participant workspace > Participant Coordination > Family Self-Sufficiency Plan > FSSP*. This will bring up all FSSPs that have been created for the selected participant.

If a participant has an existing FSSP\*, it will display here. Click the action button (...) to view or edit an existing FSSP or create a follow-up. If a participant has an active FSSP, you will not be able to create an FSSP because participants can only have one active FSSP at any given time.

| e FSSP can be done<br>eated, you will be ab | at any time, inclu<br>le to edit or view t | iding the required<br>those records with | 6 and 12 mont<br>in the <b>Gear Ac</b> | h follow-ups. 0<br><b>tion () button</b> | nce a follow-up has been                  |
|---------------------------------------------|--------------------------------------------|------------------------------------------|----------------------------------------|------------------------------------------|-------------------------------------------|
|                                             |                                            | 1 resul                                  | it found.                              |                                          |                                           |
| Assessment<br>Date                          | 6 Month<br>Follow-Up<br>Date               | 12 Month<br>Follow-up<br>Date            | Other<br>Revision<br>Date(s)           | Assessed<br>By                           | Organization                              |
| 01/17/2024                                  | 07/17/2024                                 | 07/15/2025                               |                                        | Sierra<br>Hartman                        | Department of<br>Children and<br>Families |
| 🖪 Edit/View In                              | itial FSSP                                 |                                          |                                        |                                          |                                           |
| 🕑 Create/Edit/                              | View FSSP Follow                           | v-up                                     |                                        |                                          |                                           |
| III View Decom                              | missioned Initial                          | FSSP Scores                              |                                        |                                          |                                           |
| 🔒 Print FSSP                                |                                            |                                          |                                        |                                          |                                           |
| Delete FSSP                                 |                                            |                                          |                                        |                                          |                                           |

\* For FSSPs with 'Assessment Date' prior to 11/21/2024, the action button menu will populate with the **OLD VERSIONS** of the Initial FSSP, 6-Month and 12-Month Follow-Ups. Proceed to select the appropriate option and complete the forms accordingly.

|   | Assessment Date            | 6 Month Follow-Up Date | 12 Month Follow-up Date |
|---|----------------------------|------------------------|-------------------------|
|   | 02/21/2024                 | 08/21/2024             | 02/21/2025              |
|   | 40/00/0004                 | 06/20/2022             | 12/20/2022              |
|   | 12/20/2021                 | Actual Date: 1/5/2022  | Actual Date: 3/5/2024   |
|   | 11/15/2021                 | 05/15/2022             | 11/15/2022              |
| 1 | 💈 Edit/View Initial Plan ( | OLD VERSION)           |                         |
| C | 🔏 Edit/View 6-Month Fo     | llow-Up (OLD VERSION)  |                         |
| 0 | 🔏 Edit/View 12-Month F     | ollow-Up (OLD VERSION) |                         |
|   | View Decommissioned        | Initial FSSP Scores    |                         |
| 4 | Print FSSP                 |                        |                         |
| 1 | Delete FSSP                |                        |                         |

### FSSP Follow-Ups: 6-Month, 12-Month and Other Revisions

Once an initial FSSP has been created, it will display for the selected participant under the 'Family Self-Sufficiency Plans History' form/screen which can be opened from *Participant workspace > Participant Coordination > Family Self-Sufficiency Plan > FSSP*. The system auto assigns 6-month and 12-month follow up dates based on the date of the initial FSSP assessment. Those dates will display in the respective follow up date columns on the FSSP History screen.

| A Home                                  | Family          | / Self-Sufficie                                     | ency Plans History                         |                             |                          |                     | <                                            |
|-----------------------------------------|-----------------|-----------------------------------------------------|--------------------------------------------|-----------------------------|--------------------------|---------------------|----------------------------------------------|
| 🖽 Participant Dashboard                 |                 |                                                     |                                            |                             |                          |                     |                                              |
| <b>Q</b> Find Participant               | The F<br>within | SSP can be done at<br>n the <b>Gear Action (.</b> . | t any time, including the requ<br>) button | uired 6 and 12 month follow | -ups. Once a follow-up h | as been created, yo | u will be able to edit or view those records |
| New Intake & Assessment                 |                 |                                                     |                                            |                             | I result found           |                     |                                              |
|                                         |                 |                                                     | · ·                                        |                             | riesur round.            |                     |                                              |
| > 🗅 Participant Information             |                 | Assessment                                          | 6 Month Follow-Up                          | 12 Month Follow-up          | Other Revision           | Assessed By         | Organization                                 |
| ✓ ➡ Participant Coordination            |                 | Date                                                | Date                                       | Date                        | Date(3)                  | Assessed by         | organization                                 |
| > 📋 Enrollments                         |                 | 10/22/2024                                          | 04/22/2025                                 | 10/22/2025                  |                          | Anwar<br>Sallumi    | Department of Children and<br>Families       |
| Services                                |                 |                                                     |                                            |                             |                          |                     |                                              |
| Participant Services Across<br>Agencies |                 |                                                     |                                            |                             |                          |                     |                                              |
| ✓ ➡ Family Self-Sufficiency Plan        |                 |                                                     |                                            |                             |                          |                     |                                              |
| FSSP                                    |                 |                                                     |                                            |                             |                          |                     |                                              |
| 🍰 FSSP Budget                           |                 |                                                     |                                            |                             |                          |                     |                                              |

#### Create/Edit/View FSSP Follow-Up

To create/edit/view an FSSP follow-up, from the FSSP History screen, click on the action (...) button next to the associated FSSP. \*

|   | Assessment<br>Date | 6 Month Follow-Up<br>Date  | 12 Month Follow-up<br>Date | Other Revision<br>Date(s) |
|---|--------------------|----------------------------|----------------------------|---------------------------|
| G | 10/22/2024         | 04/22/2025                 | 10/22/2025                 |                           |
|   | Edit/View Initial  | FSSP                       |                            |                           |
|   | Create/Edit/Vie    | w FSSP Follow-up           |                            |                           |
|   | View Decommis      | sioned Initial FSSP Scores |                            |                           |
|   | 🔒 Print FSSP       |                            |                            |                           |
|   | Delete FSSP        |                            |                            |                           |

\*Participants who have existing FSSPs completed prior to the FSSP redesign (i.e. 'Assessment Date is before 10/22/2024) will continue to use the OLD VERSION of FSSPs and the action button menu will look like the menu below.

| ١ | Assessment<br>Date | 6 Month Follow-Up<br>Date | 12 Month Follo<br>Date | w-up | Other Revision<br>Date(s) |
|---|--------------------|---------------------------|------------------------|------|---------------------------|
|   | 07/15/2024         | 01/15/2025                | 07/15/2025             |      |                           |
|   | 🗹 Edit/View Initia | I Plan (OLD VERSION)      |                        |      |                           |
|   | 🗹 Edit/View 6-Mo   | onth Follow-Up (OLD VERS  | SION)                  |      |                           |
|   | 🗹 Edit/View 12-M   | onth Follow-Up (OLD VER   | SION)                  |      |                           |
|   | 🗰 View Decommis    | sioned Initial FSSP Score | S                      |      |                           |
|   | Wiew Decommis      | ssioned 12-Month Follow-  | up FSSP Scores         |      |                           |
|   | 🔒 Print FSSP       |                           |                        |      |                           |
|   | 👕 Delete FSSP      |                           |                        |      |                           |
|   | Delete 12-Mont     | h FSSP Follow-up          |                        |      |                           |

#### **FSSP Follow-Up Screen**

Based on the timing of the follow-up you wish to create, select the appropriate FSSP Follow-Up or Revision Type.

If there's a previously recorded FSSP Follow-up/Revision (e.g. 6 Month Follow-up, 12-Month Follow-up), then selecting it again will load data from previous Follow-up/Revision.

Other than the 6 Month & 12 Month Follow-ups, you can also add up to 10 Other Revisions to the FSSP. These are used if you need to make any other updates besides the 6 Month & 12 Month Follow-ups.

| FSSP Follow-Up                                                                                                    |                                                                |                                 |
|----------------------------------------------------------------------------------------------------|----------------------------------------------------------------|---------------------------------|
| Any FSSP Follow-ups already recorded will appea<br>for new follow-ups below. If your organization did<br>recorded follow-ups. | r below. If your organization<br>not write the initial FSSP yo | wrote the ini<br>u will only be |
| FSSP Follow-Up or Revision Type:                                                                                              | SELECT 🗸                                                       | 9                               |
| FSSP Follow-up or Revision Date:*                                                                                             | SELECT                                                         | ß                               |
| 6-Month Follow-up Date:                                                                                                    | 12 Month Follow-up                                             |                                 |
| 12-Month Follow-up Date:                                                                                                    | Other Revision 1                                               |                                 |
| Assessed By:                                                                                                    | Anwar Sallumi                                                  | Q                               |
| Organization:                                                                                                    | Department of Children a                                       | nd Families                     |

#### 6 Month Follow-Up

- Select '6 Month Follow-up' option from the 'FSSP Follow-up Revision Type'. Once the Revision Type has been selected, complete applicable fields related to the selected follow up.
- Pay attention to some fields that may need to be changed/updated as needed, and also to complete all required fields.
- Hover over the information icon 
  next to certain questions to understand what that information means, and to get more helpful information.

| FSSP Follow-Up                                                                                                    |                                                                                                    |
|----------------------------------------------------------------------------------------------------|----------------------------------------------------------------------------------------------------|
| Any FSSP Follow-ups already recorded will appear below. If your organi<br>the initial FSSP you will only be able to view the information for previou: | zation wrote the initial FSSP, you may also enter new information for new follow-ups below. If you<br>sly recorded follow-ups. |
| FSSP Follow-Up or Revision Type:*                                                                                                    | 6 Month Follow-up                                                                                                    |
| FSSP Follow-up or Revision Date:*                                                                                                    | 10/23/2024                                                                                                    |
| 6-Month Follow-up Date:                                                                                                    | 04/22/2025                                                                                                    |
| 12-Month Follow-up Date:                                                                                                    | 10/22/2025                                                                                                    |
| Assessed By:                                                                                                    | Anwar Sallumi Q                                                                                                    |
| Organization:                                                                                                    | Department of Children and Families                                                                                            |
| Associated Enrollment: *                                                                                                    | 09/29/2023 - RSS - Employment & Employability - Flowers, Dad 🗸                                                                 |
| I have reviewed this individual/family's FSSP and attest that the family:                                                                             | is v engaged and working toward meeting their previously established goal(s)                                                   |
| Please describe any new referrals made to support the family's * goal(s).:                                                                            | d <b>G</b>                                                                                                    |
| Comments:                                                                                                    | G                                                                                                    |

- Scroll down to the 'Family Members' section.
- Review all the prefilled information for each family member and verify that it is correct. Select each family member's enrollment associated with this FSSP. If a family member has no enrollments of their own, select the same enrollment as selected above, next to "Associated Enrollment".

- Click the 'Next' button to move to the next step which shows a family member's goals.
- Click the action button next to a goal to view, edit, or update it. A new goal can be added if needed. **IMPORTANT:** Check the **Updating FSSP Goals** section under the screenshot below to know about how to complete important steps of updating FSSP goals before moving to the following steps.
- Click the 'Done Entering Goals' button after completing the FSSP goals of the first family member to move to the other family members' goals. View, edit, update, or add goals if needed.
- Click the 'Done Entering Goals' button again to move to the 'FSSP Follow-up Summary' step/screen which is the final step in this '6 Month Follow-up' workflow.
- Review the info in the Summary fields about each family member.
- Use the available links to update information such as Education Level and English Proficiency.
- Once all information related to Family Members has been verified and updated as needed, click the 'Save & Print' to save and print the Follow-up information, or click the 'Save & Close' button.

| Family Self-<br>Sufficiency Plan       | Flowers<br>1/1/198 | i, Dad 4924 Daisy Way<br>0                                               | <sup>y</sup> 4 <b>0 茴 ≔ ∷</b>                     |          |                                                               |   |                         |                    |              |
|----------------------------------------|--------------------|--------------------------------------------------------------------------|---------------------------------------------------|----------|---------------------------------------------------------------|---|-------------------------|--------------------|--------------|
| Follow-up                              | FSSP               | Follow-Up Summ                                                           | mary                                              |          |                                                               |   |                         |                    | < 🔞          |
| ⊘ FSSP Follow-up: 6<br>Month Follow-up |                    |                                                                          |                                                   |          | 3 results found.                                              |   |                         |                    |              |
| 🛛 🕑 Flowers, Dad                       |                    |                                                                          |                                                   |          |                                                               |   |                         |                    |              |
| 🕨 🕑 Flowers, Mom                       |                    |                                                                          |                                                   |          | Flowers, Suzy                                                 |   |                         |                    |              |
| • FSSP Follow-Up<br>Summary            |                    | Included In FSSP? *                                                      |                                                   |          | Additional Info<br>Declines All Services - Case Note Required | A | ge<br>14                | /                  | 5            |
| Pause X Cancel                         | ·                  | Associated Enrollme                                                      | ent *                                             |          |                                                               |   |                         |                    | 5            |
|                                        |                    | SELECT                                                                   |                                                   | ~        |                                                               |   |                         |                    |              |
|                                        |                    | Highest Education Le                                                     | Level                                             |          | English Proficiency<br>Very Well                              | U | pdate Education Level/E | nglish Proficiency | ]            |
|                                        |                    |                                                                          |                                                   |          | Participant Name                                              |   |                         |                    |              |
|                                        |                    |                                                                          |                                                   |          | Flowers, Mom                                                  |   |                         |                    |              |
|                                        |                    | Included In FSSP? *<br>Yes V<br>Associated Enrollmen<br>09/29/2023 - RSS | ent *<br>S - Employment & Employability - Flowers | s, Dad 🖌 |                                                               | A | ge<br>42                | /                  | C            |
|                                        |                    | Highest Education Le                                                     | Level                                             |          | English Proficiency                                           |   | K                       |                    |              |
|                                        |                    | Upper secondary                                                          |                                                   |          | Well                                                          | U | pdate Education Level/E | nglish Proficiency |              |
|                                        |                    |                                                                          |                                                   |          | Participant Name                                              |   |                         |                    |              |
|                                        |                    |                                                                          |                                                   |          | Flowers, Dad                                                  |   |                         |                    |              |
|                                        |                    | Included In FSSP? *<br>Yes 👻                                             |                                                   |          |                                                               | A | ge<br>44                |                    | 5            |
|                                        |                    |                                                                          |                                                   |          |                                                               |   | 🖶 Save & Print          | Save S             | Save & Close |

#### **Updating FSSP Goals**

It is important to review and update the Goals associated with the current FSSP for the selected family member. Click the action button to View/Edit/Update any of the goals. It is important to track the participant's progress toward completion of the goal.

|                                                     | Particip        | oant Goa                        | ls Associat                | ed with         | this FSSP              |                                                        |            |             |                         |                              |         | < 0                |
|-----------------------------------------------------|-----------------|---------------------------------|----------------------------|-----------------|------------------------|--------------------------------------------------------|------------|-------------|-------------------------|------------------------------|---------|--------------------|
|                                                     | 1 result found. |                                 |                            |                 |                        |                                                        |            |             |                         |                              |         |                    |
|                                                     |                 | Goal↑₂                          | Goal<br>Category           | Primary<br>Goal | Goal<br>Classification | Associated<br>Enrollment<br>or FSSP                    | Date Set 👫 | Target Date | Most<br>Recent<br>Score | Most<br>Recent<br>Score Date | Outcome | Completion<br>Date |
|                                                     | 1               |                                 |                            |                 |                        | 07/12/2024                                             |            |             |                         |                              |         |                    |
| 1) Click the<br>action button<br>to update<br>goals | <b>&gt;</b> @   | Complete<br>Resume<br>View/Edit | Employment<br>/Update Goal | No              |                        | 07/12/2025<br>- Family<br>Self-<br>Sufficiency<br>Plan | 02/21/2024 | 02/21/2025  | 1 - At<br>Risk          | 02/21/2024                   | -       |                    |
|                                                     |                 |                                 |                            |                 |                        |                                                        |            |             |                         |                              |         |                    |

After clicking the 'View/Edit/Update Goal' from the action button on the FSSP goals screen, make any applicable updates including whether the goal's status is still "**Open**" or "**Closed**":

| <ul> <li>Family Self-Sufficient</li> <li>Plan</li> </ul> | Goal                                                                             |
|----------------------------------------------------------|----------------------------------------------------------------------------------|
| 🛩 🚖 Testerton, Tester                                    |                                                                                  |
| • FSSP Goals                                             | Anyone enrolled into RSS E&E is required to have "Employment" as a Primary Goal. |
| O Summary                                                | Goal Category: * Education ~                                                     |
| Pause × Cancel                                           | Goal:* Attend Classes ~                                                          |
|                                                          | Strengths:*                                                                      |
|                                                          |                                                                                  |
|                                                          | Barriers: *                                                                      |
|                                                          |                                                                                  |
|                                                          | Status:* Open 🗸 🗊                                                                |
|                                                          | SELECT<br>Open<br>Closed                                                         |
|                                                          | uiuseu                                                                           |

If the option 'Closed' is selected, new fields will be automatically added to the form.

- Add comments as needed about the closure or completion of the goal.
- Add the goal's 'Completion Date'.
- Select one of the options from the 'Outcome' drop-down list.

| Status:*                       | Closed V                                                                                                    |
|--------------------------------|----------------------------------------------------------------------------------------------------|
| Goal Close/Completed Comments: | I                                                                                                    |
| Outcome:*                      | SELECT V                                                                                                    |
| Completion Date: *             | SELECT<br>Goal Met                                                                                              |
|                                | In-Progress with the initial referral source<br>In-Progress with a new referral source<br>Goal Ended Incomplete |

- If the option 'Goal Ended Incomplete' is selected for the 'Outcome' field, more new fields will be automatically added and should be completed.

| Outcome:* | Goal Ended Incomplete               |
|-----------|-------------------------------------|
| Why?*     | SELECT 🗸                            |
| Reason: * | SELECT                              |
|           | Changed to New Goal                 |
|           | Barrier could not be overcome       |
|           | Outmigrated                         |
|           | Exited RSS before goal was complete |

- Update the 'Score Date' and the 'Goal Score' to reflect the current status of the 'Goal Scoring' section.
- Update the 'Status' and the 'Actual Action Step Completion Date' fields in the 'Action Steps' section.
- Once the goal is updated, click the 'Save' to return to the 'FSSP Goals' step/screen.

Repeat this process for each goal associated with the FSSP. Once you are done making updates to goals for that family member, click on 'Done Entering Goals' to proceed and repeat this process for each associated member of the family.

| uci | Jant Odal                        | s Associat                 |                 | 113 - 33 -             | 1                                                                         | result found. |          |                |                         |                              |                 |                    |
|-----|----------------------------------|----------------------------|-----------------|------------------------|---------------------------------------------------------------------------|---------------|----------|----------------|-------------------------|------------------------------|-----------------|--------------------|
|     | Goal 🛱                           | Goal<br>Category           | Primary<br>Goal | Goal<br>Classification | Associated<br>Enrollment<br>or FSSP                                       | Date Set 👫    | Target D | Flate          | Most<br>Recent<br>Score | Most<br>Recent<br>Score Date | Outcome         | Completion<br>Date |
| 0   | Complete<br>Resume<br>View/Edit/ | Employment<br>/Update Goal | No              |                        | 07/12/2024<br>-<br>07/12/2025<br>- Family<br>Self-<br>Sufficiency<br>Plan | 02/21/2024    | 02/21/2  | 025            | 1 - At<br>Risk          | 02/21/2024                   |                 | 0                  |
|     |                                  |                            |                 |                        |                                                                           |               |          | 2) On<br>updat | ce Goa<br>ted, cli      | als have bee<br>ck here to   | n<br><b>→</b> C | Done Entering (    |

#### **12 Month Follow-Up**

The 12 Month Follow-Up can be completed by following the same process for completing the 6 Month Follow-Up with more fields and questions to be completed and answered:

- Select an option/answer from the 'How was the 12 Month Follow-up data collected?' drop-down list.

| Family Self-<br>Sufficiency Plan 🔻                    | Flowers, Dad 4924 Daisy Way<br>1/1/1980 🛱 🖅                                                                                                    |  |  |  |  |  |  |  |  |  |
|-------------------------------------------------------|----------------------------------------------------------------------------------------------------|--|--|--|--|--|--|--|--|--|
| Follow-up                                             | FSSP Follow-Up                                                                                                    |  |  |  |  |  |  |  |  |  |
| FSSP Follow-up: 12<br>Month Follow-up> ○ Flowers, Dad | Any FSSP Follow-ups already recorded will appear below. If your organization wrote the initial FSSP, you may also enter new information for new fol the initial FSSP you will only be able to view the information for previously recorded follow-ups. |  |  |  |  |  |  |  |  |  |
| > O Flowers, Mom                                      | FSSP Follow-Up or Revision Type:* 12 Month Follow-up 🗸 🚺                                                                                                    |  |  |  |  |  |  |  |  |  |
| O FSSP Follow-Up                                      | FSSP Follow-up or Revision Date:* 10/23/2024                                                                                                    |  |  |  |  |  |  |  |  |  |
| Summary                                               | 6-Month Follow-up Date: 04/22/2025                                                                                                    |  |  |  |  |  |  |  |  |  |
| Pause X Cancel                                        | 12-Month Follow-up Date: 10/22/2025                                                                                                    |  |  |  |  |  |  |  |  |  |
|                                                       | Assessed By: Anwar Sallumi Q                                                                                                    |  |  |  |  |  |  |  |  |  |
|                                                       | Organization: Department of Children and Families                                                                                                    |  |  |  |  |  |  |  |  |  |
|                                                       | Associated Enrollment: * 09/29/2023 - RSS - Employment & Employability - Flowers, Dad 🗸                                                                                                    |  |  |  |  |  |  |  |  |  |
|                                                       | I have reviewed this individual/family's FSSP and attest that the * is engaged and working toward meeting their previously of family:                                                                                                    |  |  |  |  |  |  |  |  |  |
|                                                       | How was 12-month follow-up information collected?                                                                                                    |  |  |  |  |  |  |  |  |  |
|                                                       | Please describe any new referrals made to support the family's                                                                                                    |  |  |  |  |  |  |  |  |  |
|                                                       | goal(s).: 12-month follow-up interview with client or family member<br>Unable to reach client and used exit interview prior to 12 months                                                                                                    |  |  |  |  |  |  |  |  |  |
|                                                       | Unable to reach client and used case file documentation                                                                                                    |  |  |  |  |  |  |  |  |  |
|                                                       | Comments: Unable to reach client and unable to provide information                                                                                                    |  |  |  |  |  |  |  |  |  |

- Click the 'Next' button to move to the next step which shows the first family member's FSSP Goals. Update the goals the same way as in the 6 Month Follow-Up process.

- Click the 'Done Entering Goals' button after completing the FSSP Goals of the first family member to move to the other family members' goals. View, edit, update, or add goals if needed.
- Click the 'Done Entering Goals' button again to move to the 'FSSP Follow-up Summary' step/screen which is the final step in this '12 Month Follow-up' workflow.
- Review the info in the 12 Month Follow-Up Summary fields about each family member.
- Make sure that the question 'Was the Initial Primary Goal Met?' was already answered and listed. This will be automatically populated from the 'Outcome' answer after updating the goals and making its Status as "Closed" in the previous step. If the goal and its Status were not updated and the 'Outcome' question was not answered, the warning message "Goal is still Open, please Close the goal and select and Outcome" will be listed in this field instead.
- Use the available links to update the Education Level and English Proficiency or to Add New Employment Information.
- Once all information related to Family Members has been verified and updated as needed and required, click the 'Save & Print' to save and print the Follow-up information, or click the 'Save & Close' button to save and finish the 12 Month Follow-Up workflow.

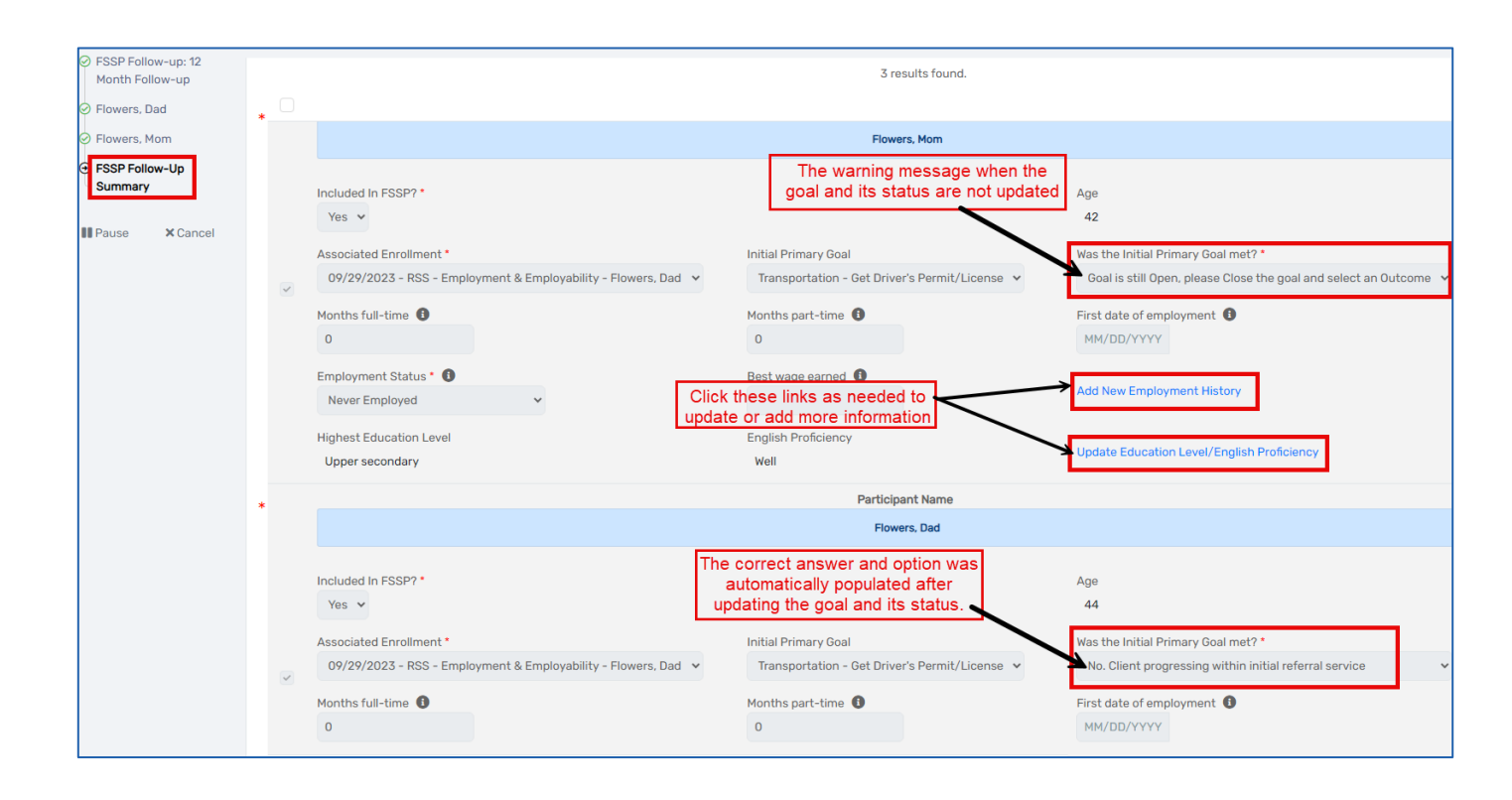